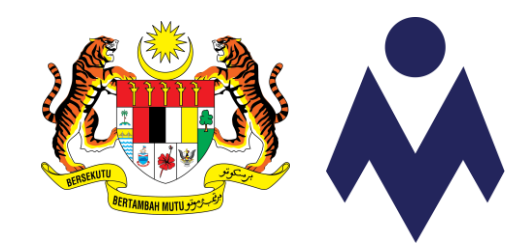

## PANDUAN PENDAFTARAN PERANTIS SLDN MELALUI SISTEM MYSPIKE

**KEGUNAAN PB SLDN** 

Kemaskini 16 Februari 2021

www.myspike.my

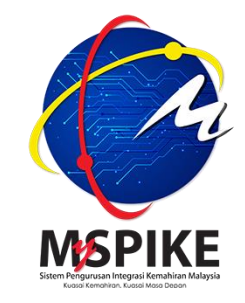

## PENDAFTARAN PERANTIS

- 1) Panduan ini memberi penerangan tentang proses permohonan pendaftaran perantis SLDN oleh PB SLDN melalui sistem MySpike.
- 2) PB SLDN perlu memastikan Profil Pentauliahan adalah berstatus <u>Activated</u> untuk membuat permohonan pendaftaran perantis SLDN.
- 3) Hanya PB SLDN di bawah kategori Pusat Latihan atau Syarikat In-house sahaja boleh membuat permohonan pendaftaran perantis.
- 4) PB SLDN perlu merujuk kepada garis panduan yang sedang berkuatkuasa bagi memastikan kelancaran permohonan pendaftaran perantis SLDN.
- 5) Permohonan pendaftaran perantis SLDN hanya boleh dilakukan oleh Pengurus PB (PPB) atau <u>Penyelaras PB</u> sahaja.
- 6) Rujuk carta alir yang disertakan bersama panduan ini.

### PERBEZAAN PROSES PENDAFTARAN PERANTIS SLDN

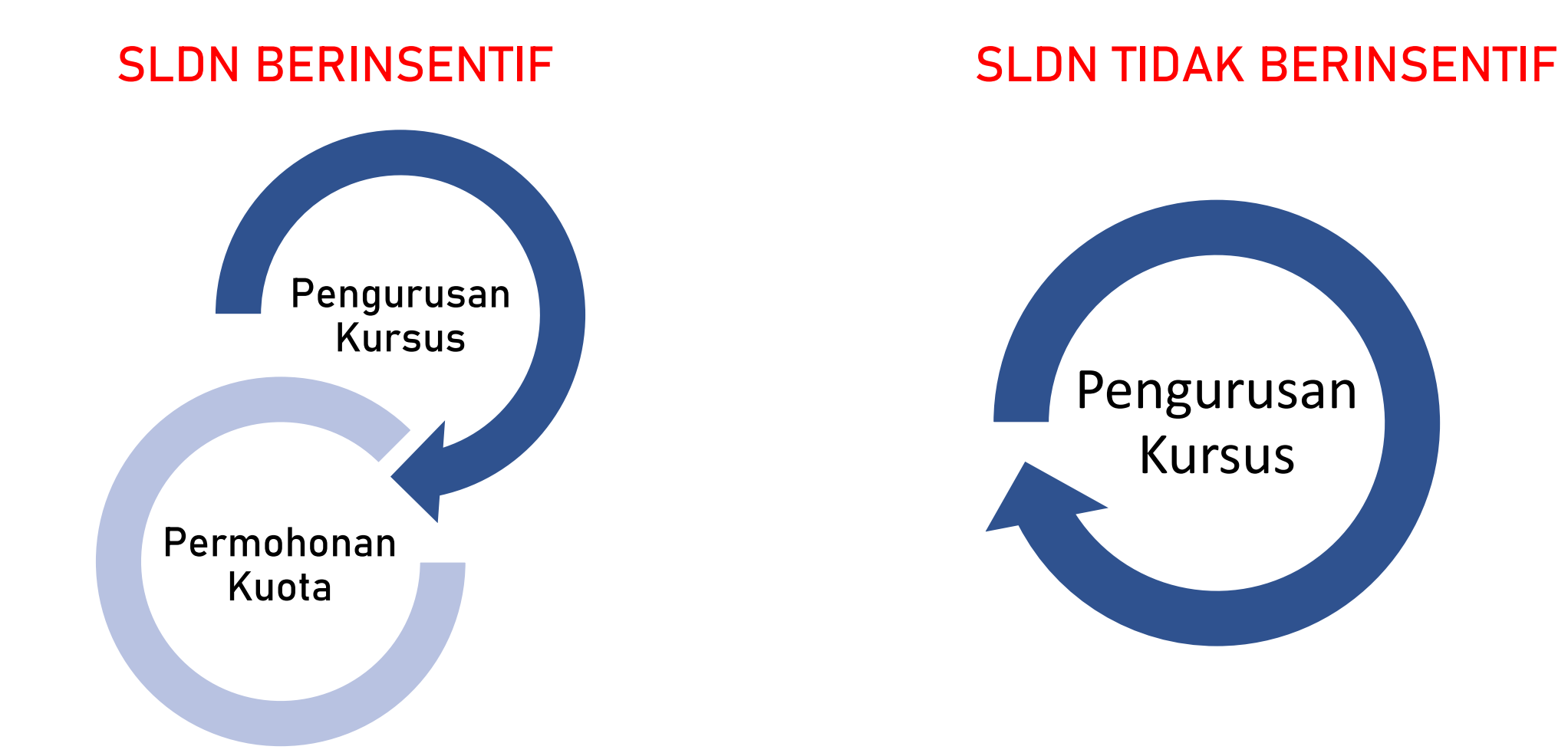

#### PROSES PENDAFTARAN PERANTIS SLDN MELALUI SISTEM MYSPIKE

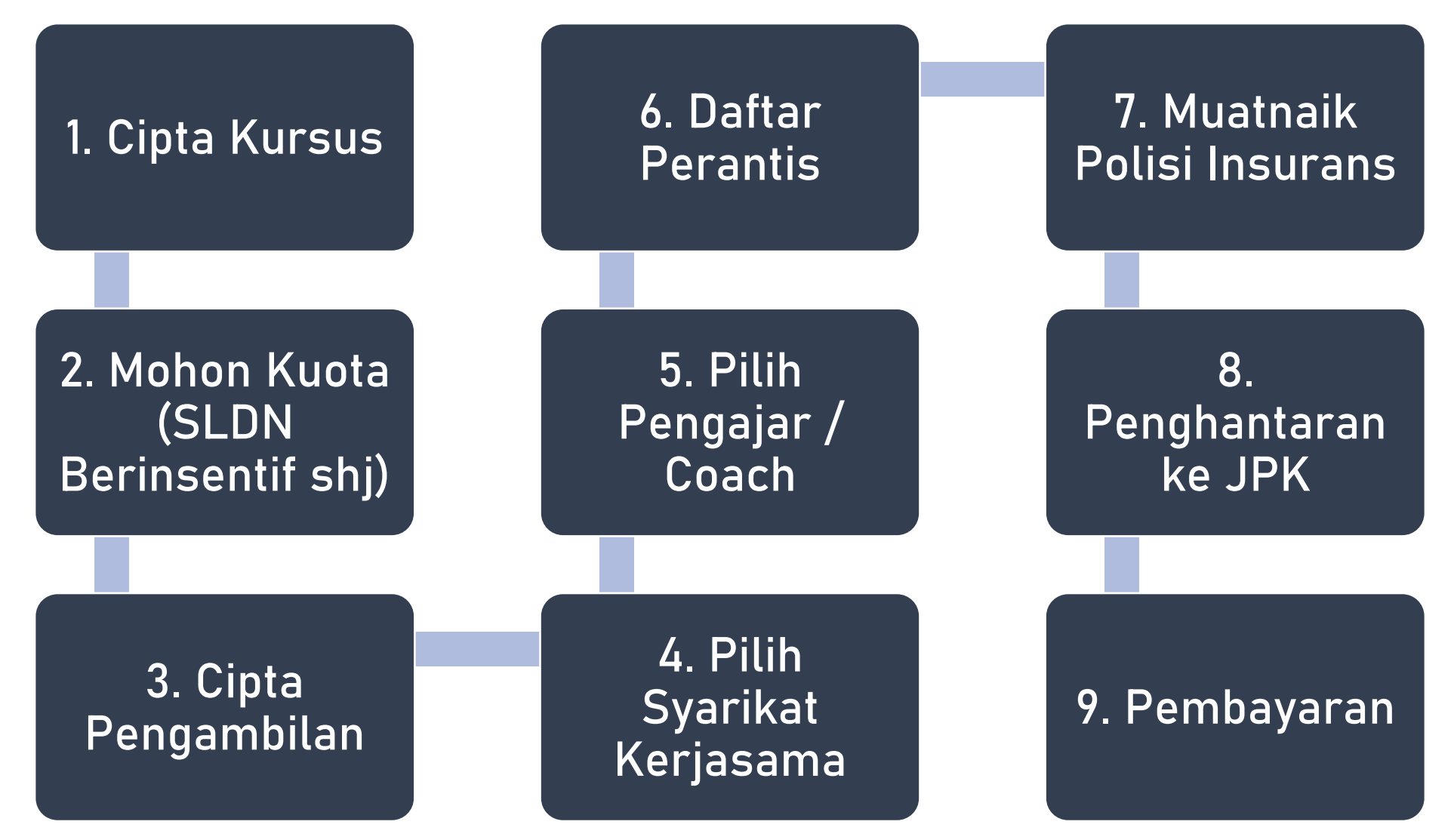

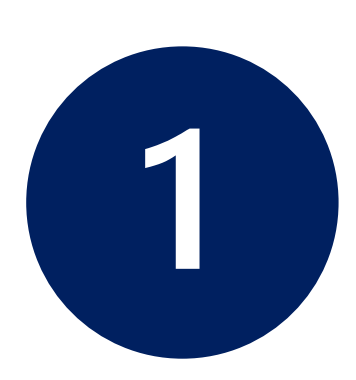

### **CIPTA KURSUS**

1.1 Mewujudkan Kursus Program Penuh (NOSS) – Mengikut Tahap
1.2 Mewujudkan Kursus Program Penuh (NOSS) – *Single-tier*1.3 Mewujudkan Kursus Program Modular (CU) PPB / Penyelaras Pusat Latihan SLDN log masuk ke <u>www.myspike.my</u>

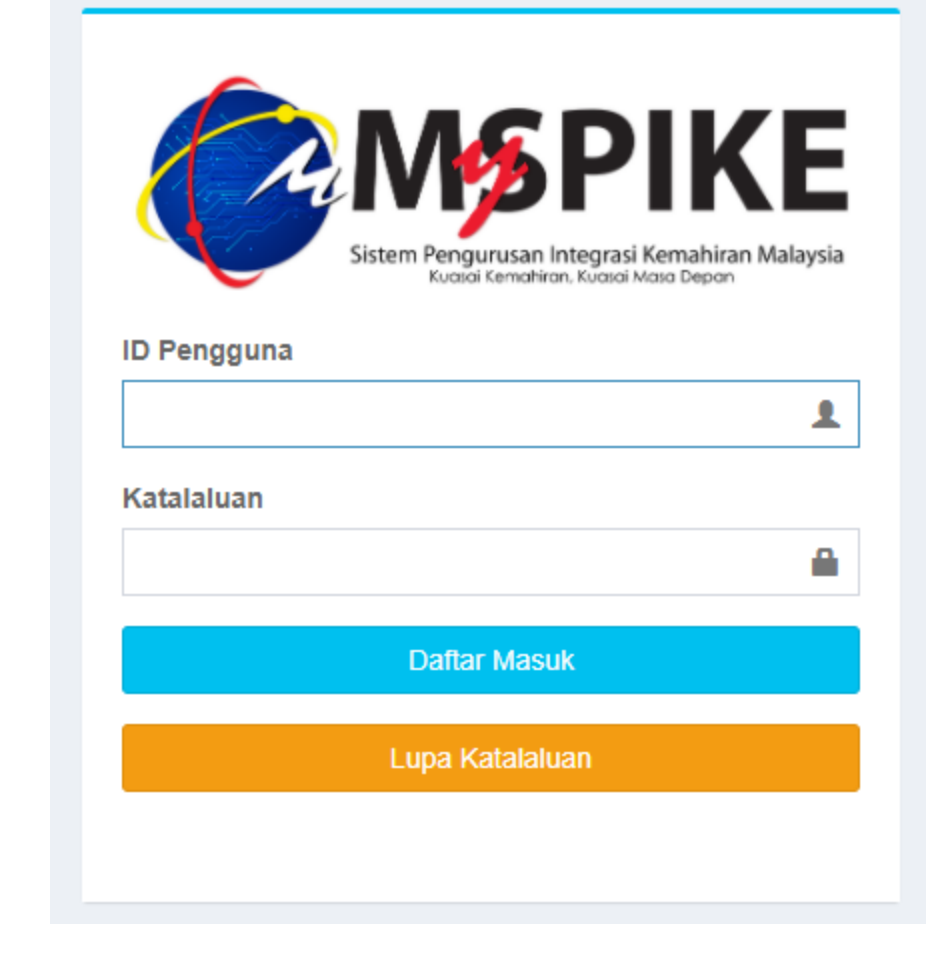

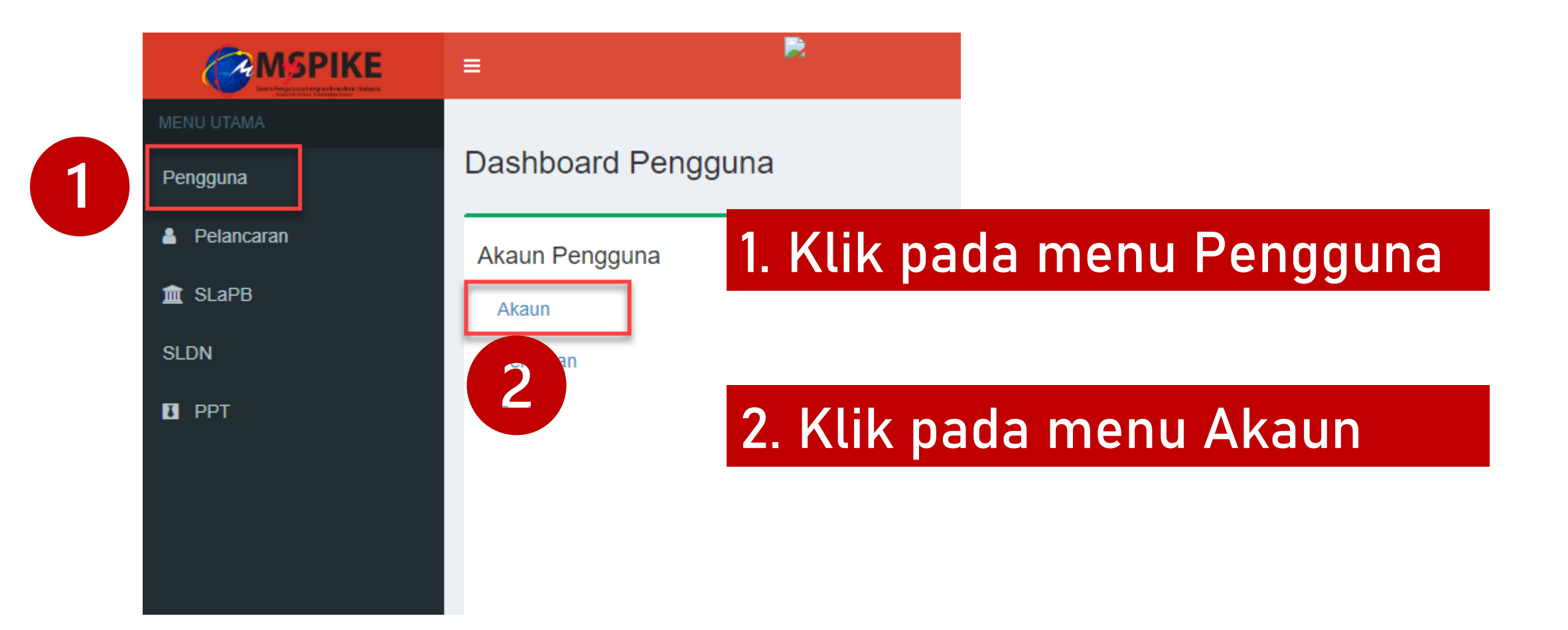

#### Klik pada menu Pinda Personel

|               |                         | 🕷 Laman Utama 🚿 🏤 Dashboard Pengguna 🚿 Akaun Pe | ngguna |
|---------------|-------------------------|-------------------------------------------------|--------|
|               | Akaun Pengguna          |                                                 | -      |
|               | No Kad Pengenalan       |                                                 |        |
|               | Pusat Bertauliah Semasa |                                                 |        |
| Upload Gambar | Emel                    |                                                 |        |
|               | No Telefon Bimbit       |                                                 |        |
|               | Jantina                 |                                                 |        |
|               | OKU - Kecacatan         |                                                 |        |
|               | Kaum Keturunan          |                                                 |        |
|               | Status Perkahwinan      |                                                 |        |
|               | Agama                   |                                                 |        |
|               | Alamat                  |                                                 |        |
|               | Desked                  |                                                 |        |
|               | Poskod                  |                                                 |        |
|               | Negeri                  |                                                 |        |
|               |                         | Pinda Personel                                  |        |
|               |                         |                                                 |        |

# Pastikan Kod Pusat adalah Kod Pusat Bertauliah SLDN yang betul dan klik Simpan

| <b>MSPIKE</b> | =                        |                                       | Kenali MySPIKE | Panduan     | DEWI SULVIYANT       | I SAMSI BT DR. S | OELATOELSAMSI      |
|---------------|--------------------------|---------------------------------------|----------------|-------------|----------------------|------------------|--------------------|
| MENU UTAMA    | Pindaan Pengguna Siste   | em                                    | 4              | Laman Utama | A Dashboard Pengguna | Akaun Pengguna   | > Pindaan Pengguna |
| Pengguna      | Sila Lengkapkan Semua    | a Maklumat                            |                |             |                      |                  | -                  |
| Pelancaran    | No Kad Pengenalan        |                                       |                |             |                      |                  |                    |
| 🏛 SLaPB       | -                        |                                       |                |             |                      |                  |                    |
| SLDN          | NAMA PENUH - SEPERTI DIR | NAMA PENUH - SEPERTI DIKAD PENGENALAN |                |             |                      |                  |                    |
| I PPT         |                          |                                       |                |             |                      |                  |                    |
|               | Kod Pusat                |                                       |                |             |                      |                  | * *                |
|               | Emel                     |                                       |                |             |                      |                  | <b>^</b>           |
|               |                          |                                       |                |             |                      |                  |                    |
|               | No Telefon               |                                       |                |             |                      |                  |                    |
|               |                          |                                       |                |             |                      |                  |                    |
|               | No Telefon Bimbit        |                                       |                |             |                      |                  |                    |
|               |                          |                                       |                |             |                      |                  |                    |

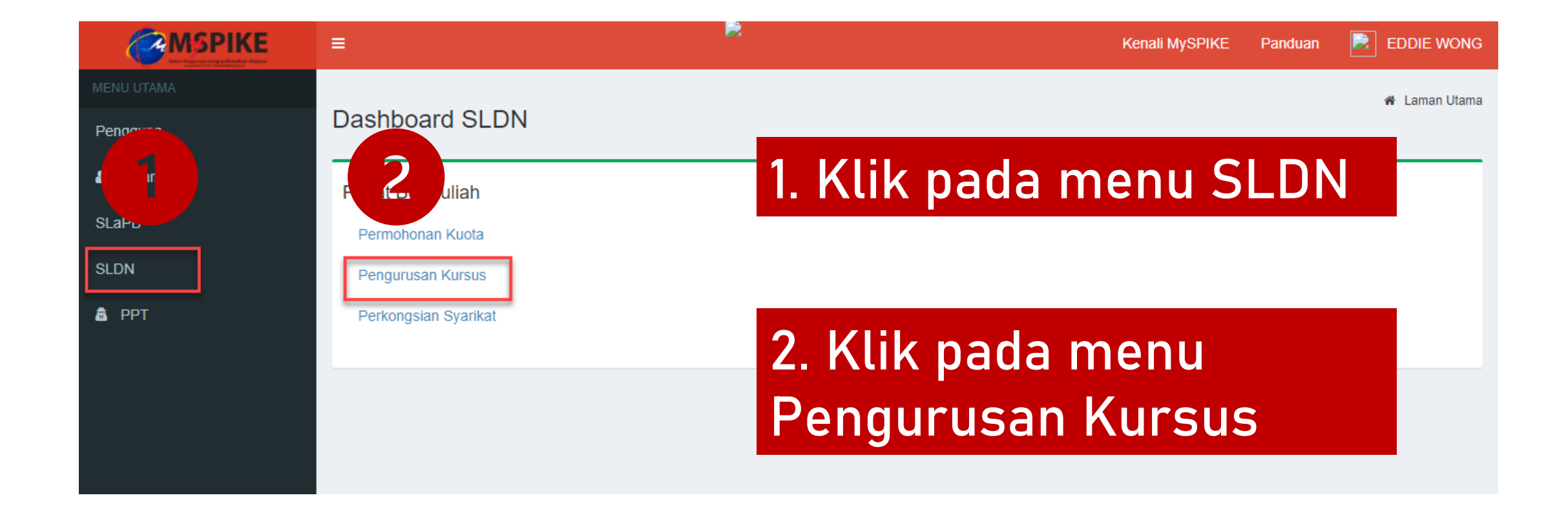

#### Skrin berikut akan dipaparkan

| Pengurusan Kursus |                                                     |                                                 |               | 🍘 Laman Utama |  |              |                               |
|-------------------|-----------------------------------------------------|-------------------------------------------------|---------------|---------------|--|--------------|-------------------------------|
| Prof              | ïl Pusat                                            |                                                 |               |               |  |              | -                             |
| Jen               | is PB                                               | Pusat Latihan                                   | Pusat Latihan |               |  |              |                               |
| Nan               | na PB                                               | INSTITUT KEMAHIRAN TINGGI BELIA NEGARA TEMERLOH |               |               |  |              |                               |
| Koo               | 1 PB                                                | PD5861                                          |               |               |  |              |                               |
| Neg               | jeri                                                | Pahang                                          |               |               |  |              |                               |
| _                 |                                                     |                                                 |               |               |  |              |                               |
| Sen               | arai Kursus                                         |                                                 |               |               |  |              | -                             |
| +                 | + Kursus Program Penuh (NOSS) + Kursus Modular (CU) |                                                 |               |               |  |              |                               |
| Mem               | Memaparkan 1-11 daripada 11 items.                  |                                                 |               |               |  |              |                               |
| #                 | Kategori Insentif                                   |                                                 | ID Kursus     | Nama Kursus   |  | Jenis Kursus | Status Kuota Insentif (Jika A |

### MEWUJUDKAN KURSUS PROGRAM PENUH (NOSS) – MENGIKUT TAHAP

1\_1

|            | ≡                                                                                     |                                                 | Kenali MySPIKE | Panduan | EDDIE WONG |  |  |  |
|------------|---------------------------------------------------------------------------------------|-------------------------------------------------|----------------|---------|------------|--|--|--|
| MENU UTAMA | Pengurusan Ku                                                                         | engurusan Kursus                                |                |         |            |  |  |  |
| Pengguna   | Profil Pusat                                                                          | Profil Pusat                                    |                |         |            |  |  |  |
|            | Jenis PB                                                                              | Pusat Latihan                                   |                |         |            |  |  |  |
|            | Nama PB                                                                               | INSTITUT KEMAHIRAN TINGGI BELIA NEGARA TEMERLOH |                |         |            |  |  |  |
| SLUN       | Kod PB                                                                                | PD5861                                          |                |         |            |  |  |  |
| a PPT      | Negeri                                                                                | Pahang                                          |                |         |            |  |  |  |
|            | Senarai Kursus<br>+ Kursus Program Penuh (NOSS)<br>Memaparkan 1-11 daripada 11 items. |                                                 |                |         |            |  |  |  |

### Klik pada + Kursus Program Penuh (NOSS)

#### Isi maklumat dengan lengkap dan klik Simpan

| =                   | <b>.</b>                                                                         | Kenali MySPIKE | Panduan | EDDIE WONG              |
|---------------------|----------------------------------------------------------------------------------|----------------|---------|-------------------------|
| Pengurusan          | Kursus                                                                           |                | 🚯 Lan   | nan Utama 🚿 Pendaftaran |
| Profil Pusat        |                                                                                  |                |         | -                       |
| Jenis PB            | Pusat Latihan                                                                    |                |         |                         |
| Nama PB             | INSTITUT KEMAHIRAN TINGGI BELIA NEGARA TEMERLOH                                  |                |         |                         |
| Kod PB              | PD5861                                                                           |                |         |                         |
| Negeri              | Pahang                                                                           |                |         |                         |
|                     |                                                                                  |                |         |                         |
| Pendaftaran Ku      | rsus                                                                             |                |         | -                       |
| Kategori Insentif   |                                                                                  |                |         |                         |
| SLDN TANPA PER      | RUNTUKAN                                                                         |                |         | ~                       |
| Nama Kursus         |                                                                                  |                |         |                         |
| SLDN BIASA PRO      | GRAM PENUH TP-300-2:2013                                                         |                |         |                         |
| Program NOSS Ter    | tinggi Atau NOSS CU Berkenaan                                                    |                |         |                         |
| Automotif-Servis S  | Selepas Jualan [TP-300-2:2013]                                                   |                |         | ~                       |
| Jumlah Hari Bekerj  | a                                                                                |                |         |                         |
| 160                 |                                                                                  |                |         |                         |
| Penerangan Kursus   | 5                                                                                |                |         |                         |
| Kursus ini adalah k | kursus tidak berperuntukan dan menawarkan persijilan program penuh TP-300-2:2013 | i              |         |                         |
|                     |                                                                                  |                |         |                         |
|                     |                                                                                  |                |         |                         |
|                     |                                                                                  |                |         | <i>li</i>               |
| Status              |                                                                                  |                |         |                         |
| Aktif               |                                                                                  |                |         | ~                       |
| Simpan              |                                                                                  |                |         |                         |
|                     |                                                                                  |                |         |                         |

## MEWUJUDKAN KURSUS PROGRAM PENUH (NOSS) – *SINGLE-TIER*

1.2

|            | =                                  |                                                 | Kenali MySPIKE | Panduan | EDDIE WONG |  |  |
|------------|------------------------------------|-------------------------------------------------|----------------|---------|------------|--|--|
| MENU UTAMA | Pengurusan Ku                      | engurusan Kursus 🐽 Laman Utama                  |                |         |            |  |  |
| Pengguna   | Profil Pusat                       | Profil Pusat                                    |                |         |            |  |  |
| SLaPB      | Jenis PB                           | Pusat Latihan                                   |                |         |            |  |  |
| SLDN       | Nama PB                            | INSTITUT KEMAHIRAN TINGGI BELIA NEGARA TEMERLOH |                |         |            |  |  |
|            | Kod PB                             | PD5861                                          |                |         |            |  |  |
|            | Negeri                             | Negeri Pahang                                   |                |         |            |  |  |
|            | Senarai Kursus                     |                                                 |                |         | -          |  |  |
|            | + Kursus Program Per               | Huh (NOSS) + Kursus Modular (CU)                |                |         |            |  |  |
|            | Memaparkan 1-11 daripada 11 items. |                                                 |                |         |            |  |  |

### Klik pada + Kursus Program Penuh (NOSS)

### Pilih Kod NOSS Tahap Tertinggi

Isi maklumat

dengan lengkap

dan klik Simpan

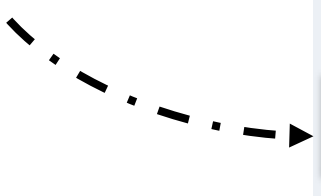

Pendaftaran Kursus

Kategori Insentif

| SLDN PLUS                                                                       | ~ |
|---------------------------------------------------------------------------------|---|
| Nama Kursus                                                                     |   |
| SLDN PLUS PROGRAM PENUH SINGLE TIER TP-306-1:2012 / TP-306-2:2012               |   |
| Program NOSS Tertinggi Atau NOSS CU Berkenaan                                   |   |
| Penyemburan Cat Automotif [TP-306-2:2012]                                       | ~ |
| Jumlah Hari Bekerja                                                             |   |
| 160                                                                             |   |
| Penerangan Kursus                                                               |   |
| Kursus ini adalah kursus program penuh bagi program single tier TP-306-1/2:2012 |   |
|                                                                                 |   |
|                                                                                 |   |
|                                                                                 |   |
| Status                                                                          |   |
| Aktif                                                                           | ~ |
| Simpan                                                                          |   |

| _                                                             |           |      |                                                                                       |      |  |   |       |                                            |
|---------------------------------------------------------------|-----------|------|---------------------------------------------------------------------------------------|------|--|---|-------|--------------------------------------------|
| 6                                                             | SLDN PLUS | 7485 | SLDN PLUS PROGRAM PENUH SINGLE TIER TP-<br>306-1:2012 / TP-306-2:2012 [TP-306-2:2012] | NOSS |  | 0 | Aktif | I Senarai Program<br>I Senarai Pengambilan |
|                                                               |           |      |                                                                                       |      |  |   |       | Î.                                         |
| Klik pada Senarai Program untuk<br>menambah kod NOSS terendah |           |      |                                                                                       |      |  |   |       | _ · _ · J                                  |

|   | Profil Kur                       | SUS                                       |                                                                   |                 |  |  |  |
|---|----------------------------------|-------------------------------------------|-------------------------------------------------------------------|-----------------|--|--|--|
|   | i ioni itai                      | 000                                       |                                                                   |                 |  |  |  |
|   | Kategori I                       | nsentif                                   | SLDN PLUS [Berperuntukan]                                         |                 |  |  |  |
|   | Nama Kur                         | rsus                                      | SLDN PLUS PROGRAM PENUH SINGLE TIER TP-306-1:2012 / TP-306-2:2012 |                 |  |  |  |
|   | Jenis Kur                        | sus                                       | NOSS                                                              |                 |  |  |  |
|   | Program I                        | NOSS                                      | Penyemburan Cat Automotif [TP-306-2:2012]                         |                 |  |  |  |
|   | Kelulusan                        | n Kuota                                   |                                                                   |                 |  |  |  |
|   | Jumlah Pengambilan 0             |                                           |                                                                   |                 |  |  |  |
|   | Status                           |                                           | Aktif                                                             |                 |  |  |  |
|   |                                  |                                           |                                                                   |                 |  |  |  |
|   | Senarai F                        | Program                                   |                                                                   | -               |  |  |  |
| [ | Tambah NOSS                      |                                           |                                                                   |                 |  |  |  |
|   | Bil Program NOSS Fungsi/Tindakan |                                           | Fungsi/Tindakan                                                   |                 |  |  |  |
|   | 1                                | Penyemburan Cat Automotif [TP-306-2:2012] |                                                                   | ✓ Pinda m Padam |  |  |  |

### Klik pada menu Tambah NOSS

#### Pilih kod NOSS terendah dan klik Simpan

| Pendaftaran Program                                                                                                    |   |  |
|----------------------------------------------------------------------------------------------------|---|--|
| Program NOSS                                                                                                    |   |  |
| Pilih Program                                                                                                    | ~ |  |
| Pilih Program<br>Automotif-Servis Selepas Jualan [TP-300-2:2013]                                                                    | ٦ |  |
| Penyemburan Cat Automotif [TP-306-1:2012]<br>Penyemburan Cat Automotif [TP-306-2:2012]<br>Penyemburan Cat Automotif [TP-306-3:2012] |   |  |

#### Pastikan senarai NOSS adalah betul bagi kursus tersebut

| Senarai Program                                    |                                           |                    |  |  |
|----------------------------------------------------|-------------------------------------------|--------------------|--|--|
| Tambah NOSS       Memaparkan 1-2 daripada 2 items. |                                           |                    |  |  |
| Bil                                                | Program NOSS                              | Fungsi/Tindakan    |  |  |
| 1                                                  | Penyemburan Cat Automotif [TP-306-2:2012] | I Pinda<br>I Padam |  |  |
| 2                                                  | Penyemburan Cat Automotif [TP-306-1:2012] | I Pinda I Padam    |  |  |

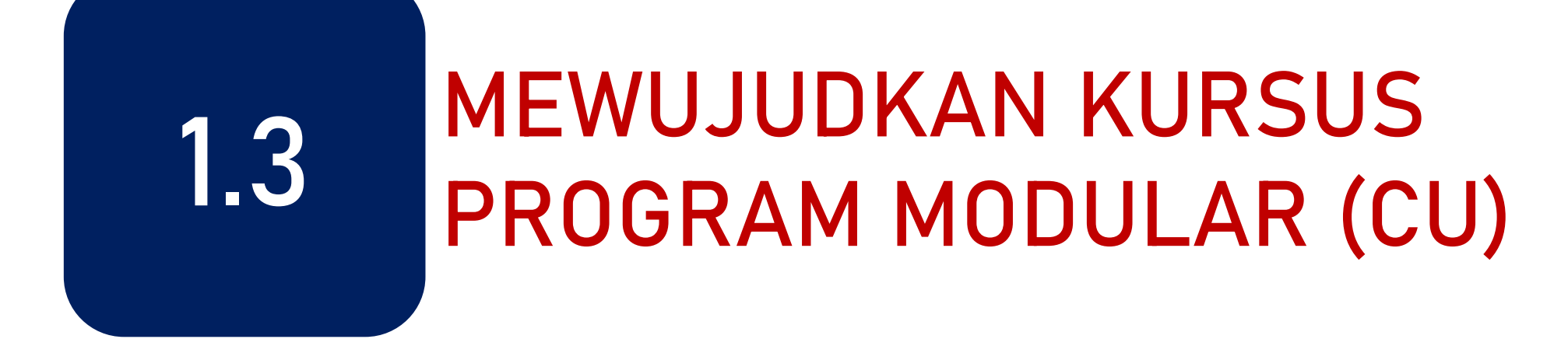

| MSPIKE     | =                     |                                |  |  |  |
|------------|-----------------------|--------------------------------|--|--|--|
| MENU UTAMA | Pengurusan Kursus     |                                |  |  |  |
| Pengguna   | Profil Pusat          |                                |  |  |  |
| Pelancaran | Jenis PB              | Pusat Latihan                  |  |  |  |
| SLaPB      | Nama PB               |                                |  |  |  |
| SLDN       | Kod PB                |                                |  |  |  |
| The PPT    | Negeri                |                                |  |  |  |
|            | Senarai Kursus        |                                |  |  |  |
|            | + Kursus Program Penu | h (NOSS) + Kursus Modular (CU) |  |  |  |

Klik pada + Kursus Program Penuh (NOSS)

#### Pilih Kod NOSS yang terlibat dengan kursus modular

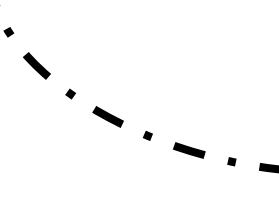

Pendaftaran Kursus

Kategori Insentif SLDN PLUS Nama Kursus SLDN PLUS PROGRAM MODULAR CU G452-002-2:2018-C01,G452-002-2:2018-C02 Program NOSS Tertinggi Atau NOSS CU Berkenaan PERKHIDMATAN PEMBAIKAN - KENDERAAN RINGAN [G452-002-2:2018] Jumlah Hari Bekerja 80 Penerangan Kursus Kursus Modular kategori SLDN Plus bagi CU G452-002-2:2018-C01,G452-002-2:2018-C02 Status Aktif Simpan

Isi maklumat dengan lengkap dan klik Simpan

# Klik pada Senarai Program untuk menambah kod CU yang terlibat

| 6 | SLDN PLUS | 7485 | SLDN PLUS PROGRAM PENUH SINGLE TIER TP-<br>306-1:2012 / TP-306-2:2012 [TP-306-2:2012]          | NOSS | 0 | Aktif | IIII Senarai Program<br>IIII Senarai Pengambilan                                          |
|---|-----------|------|------------------------------------------------------------------------------------------------|------|---|-------|-------------------------------------------------------------------------------------------|
| 7 | SLDN PLUS | 7484 | SLDN KHAS AUTOMOTIF SELEPAS JUALAN [TP-<br>306-2:2012]                                         | NOSS | 0 | Aktif | IIII Senarai Program<br>IIIII Senarai Pengambilan<br>IIIIIIIIIIIIIIIIIIIIIIIIIIIIIIIIIIII |
| 8 | SLDN PLUS | 7483 | SLDN PLUS PROGRAM MODULAR CU G452-002-<br>2:2018-C01,G452-002-2:2018-C01 [G452-002-<br>2:2018] | CU   |   | Aktif | IIII Senarai Program<br>IIII Senarai Pengambilan                                          |

Laman Utama

#### Pengurusan Program

| rofil Pusat – |                                                                          |  |  |  |  |  |
|---------------|--------------------------------------------------------------------------|--|--|--|--|--|
| Pusat L       | nan                                                                      |  |  |  |  |  |
| INSTITU       | KEMAHIRAN TINGGI BELIA NEGARA TEMERLOH                                   |  |  |  |  |  |
| PD5861        |                                                                          |  |  |  |  |  |
| Pahang        |                                                                          |  |  |  |  |  |
|               |                                                                          |  |  |  |  |  |
|               | -                                                                        |  |  |  |  |  |
|               | SLDN PLUS [Berperuntukan]                                                |  |  |  |  |  |
|               | SLDN PLUS PROGRAM MODULAR (CU) G-452-002-2:2018-C01,G-452-002-2:2018-C02 |  |  |  |  |  |
|               | CU                                                                       |  |  |  |  |  |
|               | PERKHIDMATAN PEMBAIKAN – KENDERAAN RINGAN [G452-002-2:2018]              |  |  |  |  |  |
|               |                                                                          |  |  |  |  |  |
|               | 0                                                                        |  |  |  |  |  |
|               | Aktif                                                                    |  |  |  |  |  |
|               | Pusat L<br>INSTITU<br>PD5861<br>Pahang                                   |  |  |  |  |  |

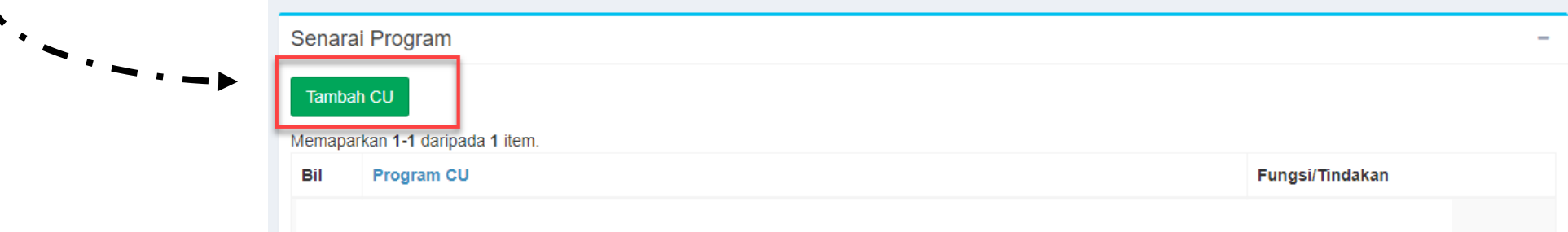

#### Klik pada menu Tambah CU

#### **Profil Kursus** Kategori Insentif SLDN PLUS [Berperuntukan] SLDN PLUS PROGRAM MODULAR (CU) G-452-002-2:2018-C01, G-452-002-2:2018-C02 Nama Kursus Jenis Kursus CU Pilih Program VEHICLE ENGINE SERVICE [G452-002-2:2018-C02] VEHICLE ENGINE OVERHAULING [G452-002-2:2018-C03] VEHICLE BRAKE SYSTEM SERVICE [G452-002-2:2018-C04] ENGINE COOLING SYSTEM REPLACEMENT [G452-002-2:2018-C05] REAR / FRONT AXLE RECTIFICATION [G452-002-2:2018-C06] EXHAUST SYSTEM RECTIFICATION [G452-002-2:2018-C07] VEHICLE ELECTRICAL & ELECTRONIC SYSTEM SERVICE [G452-002-2:2018-C08] VEHICLE STEERING, SUSPENSION AND WHEEL SYSTEM SERVICE [G452-002-2:2018-C09] VEHICLE HEATED VENTILATION AIR CONDITIONING (HVAC) SYSTEM RECTIFICATION [G452-002-2:2018-C10] AUTOMATIC TRANSMISSION / TRANSAXLE UNIT OVERHAULING [G452-002-2:2018-C11] MANUAL TRANSMISSION / TRANSAXLE UNIT OVERHAULING [G452-002-2:2018-C12] TRANSFER CASE OVERHAULING [G452-002-2:2018-E01] VEHICLE CARBURETTOR SERVICE [G452-002-2:2018-E02] Pilih Program Simpan

#### Pilih kod CU dan klik Simpan

#### Pastikan senarai CU adalah betul bagi kursus modular tersebut

| Senarai  | Senarai Program –                                   |  |  |  |  |  |  |  |  |
|----------|-----------------------------------------------------|--|--|--|--|--|--|--|--|
| Memaparl | can 1-2 daripada 2 items.                           |  |  |  |  |  |  |  |  |
| Bil      | Program CU                                          |  |  |  |  |  |  |  |  |
| 1        | VEHICLE WORKSHOP HOUSEKEEPING [G452-002-2:2018-C01] |  |  |  |  |  |  |  |  |
| 2        | VEHICLE ENGINE SERVICE [G452-002-2:2018-C02]        |  |  |  |  |  |  |  |  |
|          |                                                     |  |  |  |  |  |  |  |  |

## MOHON KUOTA

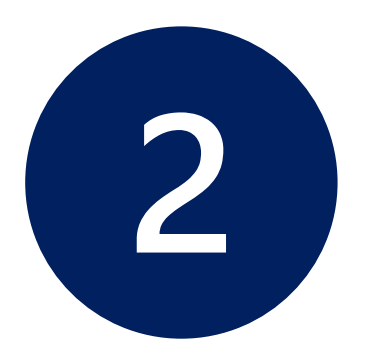

bagi program SLDN Berinsentif sahaja

(sila langkau langkah ini bagi program SLDN Tidak Berinsentif)

2.1 Permohonan Kuota Program Penuh (NOSS)2.2 Permohonan Kuota Program Modular (CU)

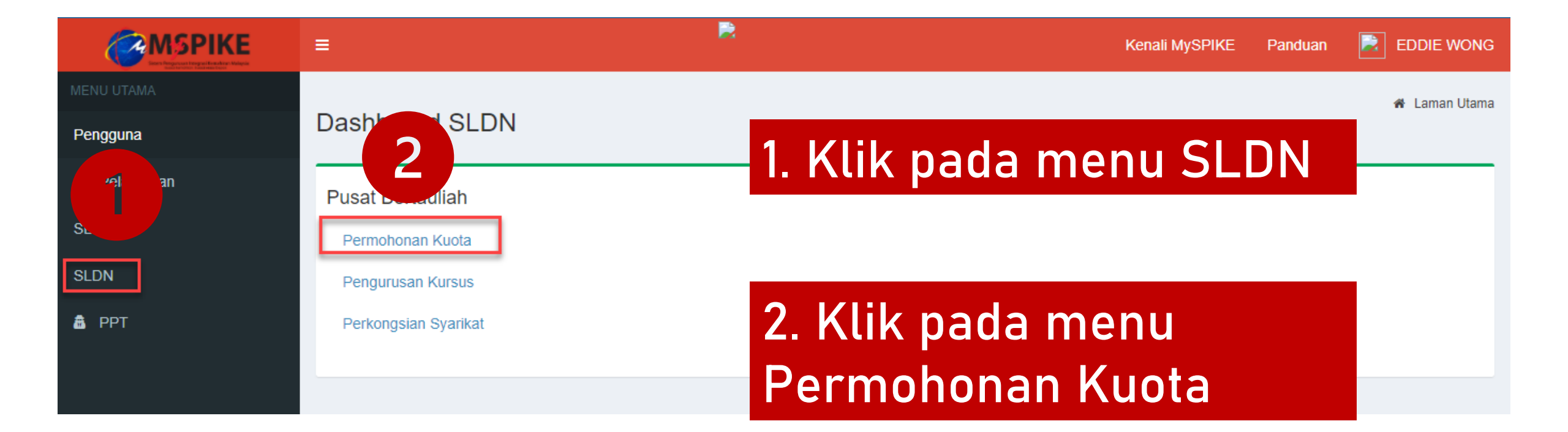

Klik Senarai Permohonan pada Sesi yang berkaitan

| SLDN - Sesi Pelaksana              | an          |              |        |                  | 希 Home 🖂 Senarai      |
|------------------------------------|-------------|--------------|--------|------------------|-----------------------|
| Senarai Sesi Pelaksanaan           |             |              |        |                  |                       |
| Memaparkan 1-20 daripada 21 items. |             |              |        |                  |                       |
| Sesi Pelaksanaan                   | Tarikh Mula | Tarikh Tamat | Kuota  | Peruntukan       | Fungsi/Tindakan       |
|                                    |             |              |        |                  |                       |
|                                    |             |              |        |                  | j≡ Senarai Permohonar |
| SLDN PLUS 2021                     | 06-12-2020  | 31-08-2021   | 10,000 | RM 60,000,000.00 | j≡ Senarai Permohonar |
|                                    |             |              |        |                  | j≡ Senarai Permohonar |
|                                    |             |              |        |                  | 🗮 Senarai Permohonar  |
|                                    |             |              |        |                  | 🔚 Senarai Permohona   |

# 2.1 PERMOHONAN KUOTA PROGRAM PENUH (NOSS)

|                                                                                        | Kenali MySPIKE Panduan 🛃 EDDIE WONG                |
|----------------------------------------------------------------------------------------|----------------------------------------------------|
| Senarai Permohonan                                                                     | 🖀 Home 🚿 Kategori Pelaksanaan 🚿 Senarai Permohonan |
| Maklumat Sesi SLDN                                                                     | -                                                  |
| Sesi Pelaksanaan                                                                       | SLDN PLUS 2021                                     |
| Tarikh Mula                                                                            | 06-12-2020                                         |
| Tarikh Tamat                                                                           | 31-08-2021                                         |
| Kuota                                                                                  | 10,000                                             |
| Peruntukan                                                                             | RM 60,000,000.00                                   |
| Status Sesi                                                                            | Aktif                                              |
| Senarai Permohonan<br>+ Kuota Program Penuh (NOSS)<br>Memaparkan 1-6 daripada 6 items. |                                                    |
| Klik pada + Kuota Program                                                              | m Penuh (NOSS)                                     |

#### Isi maklumat yang diperlukan dan klik Simpan

| <b>≣</b>                                     | Kenali MySPIKE Panduan                                    |
|----------------------------------------------|-----------------------------------------------------------|
| SLDN - Sesi Pelaksanaan                      | ₩ Home > Kategori Pelaksa                                 |
| Maklumat Sesi SLDN                           |                                                           |
| Sesi Pelaksanaan                             | SLDN PLUS 2021                                            |
| Tarikh Mula                                  | 06-12-2020                                                |
| Tarikh Tamat                                 | 31-08-2021                                                |
| Kuota                                        | 10,000                                                    |
| Peruntukan                                   | RM 60,000,000.00                                          |
| Status Sesi                                  | Aktif                                                     |
| Permohonan Kuota Latihan                     |                                                           |
|                                              |                                                           |
| Kursus                                       |                                                           |
| [ID Kursus : 7485] SLDN PLUS PROGRAM PENUH S | SINGLE TIER TP-306-1:2012 / TP-306-2:2012 [TP-306-2:2012] |
| JPK Wilayah                                  |                                                           |
| Jabatan Pembangunan Kemahiran Wilayah Timur  |                                                           |
| Kuota Mohon                                  |                                                           |
| 20                                           |                                                           |
| Cadangan Tarikh Mula Latihan PB              |                                                           |
| 01-03-2021                                   |                                                           |
| Tempoh Latihan (Bulan)                       |                                                           |
| 8                                            |                                                           |
| No Daftar PTPK                               |                                                           |
|                                              |                                                           |
| No Daftar MoF                                |                                                           |
|                                              |                                                           |
|                                              |                                                           |
| Tarikh Tamat MoF                             |                                                           |

#### Klik Pinda untuk menghantar permohonan tersebut

| + Kuota P  | rogram Penuh (NOSS) + K                          | luota Modular ( | (CU) Ddular (CU)                                                                                   | odular (CU)       | odular (C   | (CU)                            |                        |               |                       |                  |  |
|------------|--------------------------------------------------|-----------------|----------------------------------------------------------------------------------------------------|-------------------|-------------|---------------------------------|------------------------|---------------|-----------------------|------------------|--|
| Memaparkar | iemaparkan 1-7 daripada 7 items.                 |                 |                                                                                                    |                   |             |                                 |                        |               |                       |                  |  |
| ID Mohon   | JPK Wilayah                                      | ID Kursus       | Kursus                                                                                             | Jenis Pelaksanaan | Kuota Mohon | Cadangan Tarikh Mula Latihan PB | Tempoh Latihan (Bulan) | Status Hantar | Status Kelulusan      | Fungsi/Tindakan  |  |
| 6003       | Jabatan Pembangunan<br>Kemahiran Wilayah Timur   | 7485            | SLDN PLUS PROGRAM PENUH SINGLE TIER TP-<br>306-1:2012 / TP-306-2:2012 [TP-306-2:2012]              | NOSS              | 20          | 1-03-2021                       | 8                      | Belum Hantar  | Menunggu<br>Kelulusan |                  |  |
| 6002       | Jabatan Pembangunan<br>Kemahiran Wilayah Selatan | 7490            | SLDN PLUS PROGRAM MODULAR (CU) G-452-<br>002-2:2018-C01,G-452-002-2:2018-C02 [G452-002-<br>2:2018] | CU                | 10          | 1-03-2021                       | 4                      | Telah Hantar  | Menunggu<br>Kelulusan | Semak Permohonan |  |
| 6001       | Jabatan Pembangunan<br>Kemahiran Wilayah Selatan | 7483            | SLDN PLUS PROGRAM MODULAR CU G452-002-<br>2:2018-C01,G452-002-2:2018-C01 [G452-002-<br>2:2018]     | CU                | 10          | 1-03-2021                       | 4                      | Telah Hantar  | Menunggu<br>Kelulusan | Semak Permohonan |  |
| 6000       | Jabatan Pembangunan<br>Kemahiran Wilayah Selatan | 7486            | SLDN PLUS PROGRAM PENUH [G452-002-2:2018]                                                          | NOSS              | 30          | 1-02-2021                       | 8                      | Telah Hantar  | Menunggu<br>Kelulusan | Semak Permohonan |  |

#### Permohonan yang berjaya dihantar akan mempunyai paparan seperti berikut

| 0004 | Kemahiran Wilayah Timur                          | 1450 | 002-2:2018-C01,G-452-002-2:2018-C02 [G452-002-<br>2:2018]                                          | 0    | 10 | 1-02-2021 | 51 | Dolum nantai | Kelulusan             | i∰Padam          |
|------|--------------------------------------------------|------|----------------------------------------------------------------------------------------------------|------|----|-----------|----|--------------|-----------------------|------------------|
| 6003 | Jabatan Pembangunan<br>Kemahiran Wilayah Timur   | 7485 | SLDN PLUS PROGRAM PENUH SINGLE TIER TP-<br>306-1:2012 / TP-306-2:2012 [TP-306-2:2012]              | NOSS | 20 | 1-03-2021 | 8  | Telah Hantar | Menunggu<br>Kelulusan | Semak Permohonan |
| 6002 | Jabatan Pembangunan<br>Kemahiran Wilayah Selatan | 7490 | SLDN PLUS PROGRAM MODULAR (CU) G-452-<br>002-2:2018-C01,G-452-002-2:2018-C02 [G452-002-<br>2:2018] | CU   | 10 | 1-03-2021 | 4  | Telah Hantar | Menunggu<br>Kelulusan | Semak Permohonan |
| 6001 | Jabatan Pembangunan<br>Kemahiran Wilayah Selatan | 7483 | SLDN PLUS PROGRAM MODULAR CU G452-002-<br>2:2018-C01,G452-002-2:2018-C01 [G452-002-<br>2:2018]     | CU   | 10 | 1-03-2021 | 4  | Telah Hantar | Menunggu<br>Kelulusan | Semak Permohonan |
| 6000 | Jabatan Pembangunan<br>Kemahiran Wilayah Selatan | 7486 | SLDN PLUS PROGRAM PENUH [G452-002-2:2018]                                                          | NOSS | 30 | 1-02-2021 | 8  | Telah Hantar | Menunggu<br>Kelulusan | Semak Permohonan |
#### Hanya permohonan kuota yang diluluskan sahaja boleh membuat pendaftaran perantis

|    |           |      |                                                                                                |      |                                                                                                    |   |       | la Pinda                                                |
|----|-----------|------|------------------------------------------------------------------------------------------------|------|----------------------------------------------------------------------------------------------------|---|-------|---------------------------------------------------------|
| 7  | SLDN PLUS | 7486 | SLDN PLUS PROGRAM PENUH [G452-002-2:2018]                                                      | NOSS | ID Mohon : 6000<br>Status Pemohonan Kuota :<br>Menunggu Kelulusan                                                      | 0 | Aktif | I≣ Senarai Program<br>I≣ Senarai Pengambilan            |
| 8  | SLDN PLUS | 7485 | SLDN PLUS PROGRAM PENUH SINGLE TIER TP-<br>306-1:2012 / TP-306-2:2012 [TP-306-2:2012]          | NOSS | ID Mohon : 5997<br>Status Pemohonan Kuota : Lulus<br>ID Mohon : 6003<br>Status Pemohonan Kuota :<br>Menunggu Kelulusan | 0 | Aktif | I≣ Senarai Program<br>I Senarai Pengambilan             |
| 9  | SLDN PLUS | 7484 | SLDN KHAS AUTOMOTIF SELEPAS JUALAN [TP-<br>306-2:2012]                                         | NOSS |                                                                                                    | 0 | Aktif | I≣ Senarai Program<br>I≣ Senarai Pengambilan<br>I Pinda |
| 10 | SLDN PLUS | 7483 | SLDN PLUS PROGRAM MODULAR CU G452-002-<br>2:2018-C01,G452-002-2:2018-C01 [G452-002-<br>2:2018] | CU   | ID Mohon : 5998<br>Status Pemohonan Kuota : Lulus<br>ID Mohon : 6001<br>Status Pemohonan Kuota :<br>Menunggu Kelulusan | 1 | Aktif | I≣ Senarai Program<br>I Senarai Pengambilan             |
| 11 | SLDN PLUS | 7482 | SLDN PLUS PROGRAM PENUH [G452-002-2:2018]                                                      | NOSS | ID Mohon : 5999<br>Status Pemohonan Kuota : Lulus                                                                      | 1 | Aktif | I≣ Senarai Program<br>I≣ Senarai Pengambilan            |
| 12 | SLDN KHAS | 1717 | G452-002-2:2018 (LIGHT VEHICLE-REPAIR<br>SERVICE) [G452-002-2:2018]                            | NOSS |                                                                                                    | 3 | Aktif | I≣ Senarai Program<br>I≣ Senarai Pengambilan            |

# 2.2 PERMOHONAN KUOTA PROGRAM MODULAR (CU)

| ≡                                                                                      | Kenali MySPIKE Panduan 🗾 EDDIE WONG                |
|----------------------------------------------------------------------------------------|----------------------------------------------------|
| Senarai Permohonan                                                                     | 🍘 Home 🚿 Kategori Pelaksanaan 🎓 Senarai Permohonan |
| Maklumat Sesi SLDN                                                                     | -                                                  |
| Sesi Pelaksanaan                                                                       | SLDN PLUS 2021                                     |
| Tarikh Mula                                                                            | 06-12-2020                                         |
| Tarikh Tamat                                                                           | 31-08-2021                                         |
| Kuota                                                                                  | 10,000                                             |
| Peruntukan                                                                             | RM 60,000,000.00                                   |
| Status Sesi                                                                            | Aktif                                              |
| Senarai Permohonan<br>+ Kuota Program Penuh (NOSS)<br>Memaparkan 1-6 daripada 6 items. |                                                    |
| Klik pada + Kuota Modular                                                              | (CU)                                               |

### Isi maklumat yang diperlukan dan klik Simpan

|                                                     | Kenali MySPIKE Panduan 🛃 EDDIE WON       |
|-----------------------------------------------------|------------------------------------------|
| DN - Sesi Pelaksanaan                               | 🕷 Home 🚿 Kategori Pelaksanaan 🚿 Tambah S |
| aklumat Sesi SLDN                                   | -                                        |
| esi Pelaksanaan                                     | SLDN PLUS 2021                           |
| arikh Mula                                          | 06-12-2020                               |
| arikh Tamat                                         | 31-08-2021                               |
| luota                                               | 10,000                                   |
| eruntukan                                           | RM 60,000,000.00                         |
| itatus Sesi                                         | Aktif                                    |
| ermohonan Kuota Latihan                             |                                          |
| Irsus                                               |                                          |
| [ID Kursus : 7490] SLDN PLUS PROGRAM MODULAR (CU) G |                                          |
| K Wilayah                                           |                                          |
| Jabatan Pembangunan Kemahiran Wilayah Timur         | ~                                        |
| iota Mohon                                          |                                          |
| 10                                                  |                                          |
| dangan Tarikh Mula Latihan PB                       |                                          |
| 1-02-2021                                           |                                          |
| mpoh Latihan (Bulan)                                |                                          |
| 31                                                  |                                          |
| Daftar PTPK                                         |                                          |
|                                                     |                                          |
| Daftar MoF                                          |                                          |
|                                                     |                                          |
| rikh Tamat MoF                                      |                                          |
|                                                     |                                          |
|                                                     |                                          |
|                                                     |                                          |

#### Klik Pinda untuk menghantar permohonan tersebut

| Memaparkan | lemaparkan 1-8 daripada 8 items.                 |           |                                                                                                    |                   |             |                                 |                        |               |                       |                                                                                                    |
|------------|--------------------------------------------------|-----------|----------------------------------------------------------------------------------------------------|-------------------|-------------|---------------------------------|------------------------|---------------|-----------------------|----------------------------------------------------------------------------------------------------|
| ID Mohon   | JPK Wilayah                                      | ID Kursus | Kursus                                                                                             | Jenis Pelaksanaan | Kuota Mohon | Cadangan Tarikh Mula Latihan PB | Tempoh Latihan (Bulan) | Status Hantar | Status Kelulusan      | Fungsi/Tindakan                                                                                                    |
| 6004       | Jabatan Pembangunan<br>Kemahiran Wilayah Timur   | 7490      | SLDN PLUS PROGRAM MODULAR (CU) G-452-<br>002-2:2018-C01,G-452-002-2:2018-C02 [G452-002-<br>2:2018] | CU                | 10          | 1-02-2021                       | 31                     | Belum Hantar  | Menunggu<br>Kelulusan | ♂Pinda mathematical products of the second second seco |
| 6003       | Jabatan Pembangunan<br>Kemahiran Wilayah Timur   | 7485      | SLDN PLUS PROGRAM PENUH SINGLE TIER TP-<br>306-1:2012 / TP-306-2:2012 [TP-306-2:2012]              | NOSS              | 20          | 1-03-2021                       | 8                      | Telah Hantar  | Menunggu<br>Kelulusan | Semak Permohonan                                                                                                    |
| 6002       | Jabatan Pembangunan<br>Kemahiran Wilayah Selatan | 7490      | SLDN PLUS PROGRAM MODULAR (CU) G-452-<br>002-2:2018-C01,G-452-002-2:2018-C02 [G452-002-<br>2:2018] | CU                | 10          | 1-03-2021                       | 4                      | Telah Hantar  | Menunggu<br>Kelulusan | Semak Permohonan                                                                                                    |
| 6001       | Jabatan Pembangunan<br>Kemahiran Wilayah Selatan | 7483      | SLDN PLUS PROGRAM MODULAR CU G452-002-<br>2:2018-C01,G452-002-2:2018-C01 [G452-002-<br>2:2018]     | CU                | 10          | 1-03-2021                       | 4                      | Telah Hantar  | Menunggu<br>Kelulusan | Semak Permohonan                                                                                                    |

### Permohonan yang berjaya dihantar akan mempunyai paparan seperti berikut

| Senarai P                | ermohonan                                         |                |                                                                                                    |                   |             |                                 |                        |               |                       | -    |
|--------------------------|---------------------------------------------------|----------------|----------------------------------------------------------------------------------------------------|-------------------|-------------|---------------------------------|------------------------|---------------|-----------------------|------|
| + Kuota Pi<br>Memaparkar | rogram Penuh (NOSS) + Ki<br>1-8 daripada 8 items. | uota Modular ( | (CU) Ddular (CU)                                                                                   | odular (CU)       | odular (0   | CU)                             |                        |               |                       |      |
| ID Mohon                 | JPK Wilayah                                       | ID Kursus      | Kursus                                                                                             | Jenis Pelaksanaan | Kuota Mohon | Cadangan Tarikh Mula Latihan PB | Tempoh Latihan (Bulan) | Status Hantar | Status Kelulusan      | Fun  |
| 6004                     | Jabatan Pembangunan<br>Kemahiran Wilayah Timur    | 7490           | SLDN PLUS PROGRAM MODULAR (CU) G-452-<br>002-2:2018-C01,G-452-002-2:2018-C02 [G452-002-<br>2:2018] | CU                | 10          | 1-02-2021                       | 31                     | Telah Hantar  | Menunggu<br>Kelulusan | Sem  |
| 6003                     | Jabatan Pembangunan<br>Kemahiran Wilayah Timur    | 7485           | SLDN PLUS PROGRAM PENUH SINGLE TIER TP-<br>306-1:2012 / TP-306-2:2012 [TP-306-2:2012]              | NOSS              | 20          | 1-03-2021                       | 8                      | Telah Hantar  | Menunggu<br>Kelulusan | Serr |
| 6002                     | Jabatan Pembangunan<br>Kemahiran Wilayah Selatan  | 7490           | SLDN PLUS PROGRAM MODULAR (CU) G-452-<br>002-2:2018-C01,G-452-002-2:2018-C02 [G452-002-<br>2:2018] | CU                | 10          | 1-03-2021                       | 4                      | Telah Hantar  | Menunggu<br>Kelulusan | Serr |
| n-adm-quota-ap           | plication%2Findex-pb&aqa_aqp_id=6                 | i3&sort=aqa_id | SLDN PLUS PROGRALaqa_id ULAR CU G452-002-                                                          | :aqa_id           | 10 :aqa_id  | 1-03-2021                       | 4                      | Telah Hantar  | Menunggu              | Serr |

### Hanya permohonan kuota yang diluluskan sahaja boleh membuat pendaftaran perantis

| 6  | SLDN PLUS | 7485 | SLDN PLUS PROGRAM PENUH SINGLE TIER TP-<br>306-1:2012 / TP-306-2:2012 [TP-306-2:2012]          | NOSS | ID Mohon : 5997<br>Status Pemohonan Kuota :<br>Menunggu Kelulusan                                                      | 0 | Aktif   | I≣ Senarai Program<br>I≣ Senarai Pengambilan           |
|----|-----------|------|------------------------------------------------------------------------------------------------|------|----------------------------------------------------------------------------------------------------|---|---------|--------------------------------------------------------|
| 7  | SLDN PLUS | 7484 | SLDN KHAS AUTOMOTIF SELEPAS JUALAN [TP-<br>306-2:2012]                                         | NOSS |                                                                                                    | 0 | Aktif   | i≣ Senarai Program<br>≣ Senarai Pengambilan<br>I Pinda |
| 8  | SLDN PLUS | 7483 | SLDN PLUS PROGRAM MODULAR CU G452-002-<br>2:2018-C01,G452-002-2:2018-C01 [G452-002-<br>2:2018] | CU   | ID Mohon : 5998<br>Status Pemohonan Kuota : Lulus<br>ID Mohon : 6001<br>Status Pemohonan Kuota :<br>Menunggu Kelulusan | 0 | Aktif   | I≣ Senarai Program<br>I Senarai Pengambilan            |
| 9  | SLDN PLUS | 7482 | SLDN PLUS PROGRAM PENUH [G452-002-2:2018]                                                      | NOSS | ID Mohon : 5999<br>Status Pemohonan Kuota :<br>Menunggu Kelulusan                                                      | 0 | Aktif   | I≣ Senarai Program<br>I≣ Senarai Pengambilan           |
| 10 | SLDN KHAS | 1717 | G452-002-2:2018 (LIGHT VEHICLE-REPAIR<br>SERVICE) [G452-002-2:2018]                            | NOSS |                                                                                                    | 3 | Aktif   | I≣ Senarai Program<br>I≣ Senarai Pengambilan           |
| 44 |           | 1255 | ALITOMOTIC CELEDAC, ILIALANI ITO 200 2-20121                                                   | NORR |                                                                                                    | 1 | A Letif | 😑 Conarai Drogram                                      |

## 3.1 Paparan Bagi Program SLDN Berinsentif 3.2 Paparan Bagi Program SLDN Tanpa Insentif

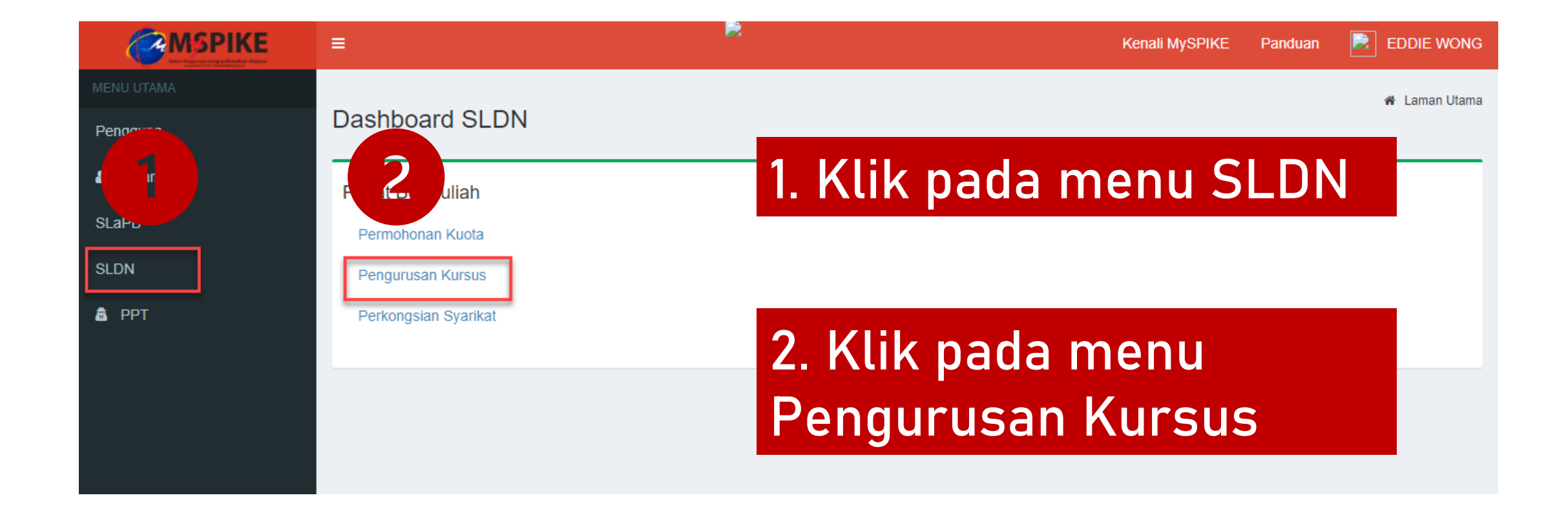

### Klik pada Senarai Pengambilan

| 6  | SLDN PLUS | 7485 | SLDN PLUS PROGRAM PENUH SINGLE TIER TP-<br>306-1:2012 / TP-306-2:2012 [TP-306-2:2012]          | NOSS | ID Mohon : 5997<br>Status Pemohonan Kuota :<br>Menunggu Kelulusan                                                      | 0 | Aktif | I≣ Senarai Program<br>I≣ Senarai Pengambilan                   |
|----|-----------|------|------------------------------------------------------------------------------------------------|------|----------------------------------------------------------------------------------------------------|---|-------|----------------------------------------------------------------|
| 7  | SLDN PLUS | 7484 | SLDN KHAS AUTOMOTIF SELEPAS JUALAN [TP-<br>306-2:2012]                                         | NOSS |                                                                                                    | 0 | Aktif | IIII Senarai Program<br>IIII Senarai Pengambilan<br>IIII Pinda |
| 8  | SLDN PLUS | 7483 | SLDN PLUS PROGRAM MODULAR CU G452-002-<br>2:2018-C01,G452-002-2:2018-C01 [G452-002-<br>2:2018] | CU   | ID Mohon : 5998<br>Status Pemohonan Kuota : Lulus<br>ID Mohon : 6001<br>Status Pemohonan Kuota :<br>Menunggu Kelulusan | 0 | Aktif | I≣ Senarai Program<br>■ Senarai Pengambilan                    |
| 9  | SLDN PLUS | 7482 | SLDN PLUS PROGRAM PENUH [G452-002-2:2018]                                                      | NOSS | ID Mohon : 5999<br>Status Pemohonan Kuota :<br>Menunggu Kelulusan                                                      | 0 | Aktif | I≣ Senarai Program<br>I≣ Senarai Pengambilan                   |
| 10 | SLDN KHAS | 1717 | G452-002-2:2018 (LIGHT VEHICLE-REPAIR<br>SERVICE) [G452-002-2:2018]                            | NOSS |                                                                                                    | 3 | Aktif | I Senarai Program<br>I Senarai Pengambilan                     |

#### Klik pada +Pengambilan Baru

| Ser | harai Pengambilan     |                     |                      |         |                   | -        |
|-----|-----------------------|---------------------|----------------------|---------|-------------------|----------|
| ÷   | Pengambilan Baru      |                     |                      |         |                   |          |
| #   | No. Kumpulan          | Tarikh Mula Latihan | Tarikh Tamat Latihan | Status  | Status Pengesahan | Tindakan |
|     |                       |                     |                      | Semua 🗸 | Semua 🗸           |          |
| Tia | da keputusan dijumpai |                     |                      |         |                   |          |

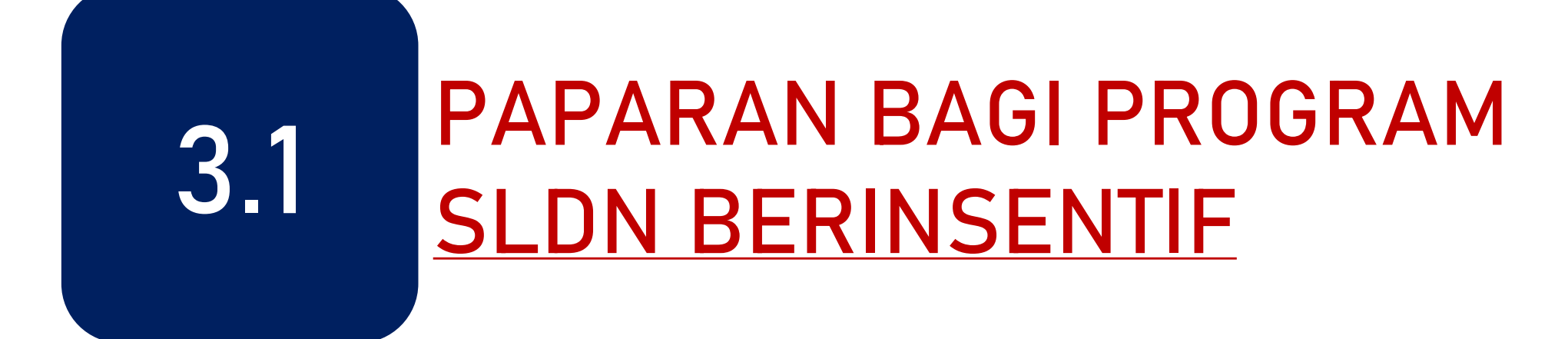

#### Pastikan Pengambilan yang betul dipilih

| ·<br>\      | Pendaftaran Pengambilan                                     | -   |
|-------------|-------------------------------------------------------------|-----|
|             | Pengambilan                                                 |     |
| `.          | SLDN PLUS 2021                                              | ~   |
|             | SLDN PLUS 2021<br>SLDN PLUS 2021 (JABATAN PENJARA MALAYSIA) |     |
|             | Permohonan Kuota                                            |     |
|             | [ID Kursus : 7482] SLDN PLUS PROGRAM PENUH                  | ~   |
|             | Remark                                                      |     |
|             |                                                             |     |
|             |                                                             |     |
|             |                                                             | _// |
| Klik Simpan | Simpan                                                      |     |
|             |                                                             |     |

#### Skrin berikut akan dipaparkan

| Ser | Senarai Pengambilan –            |                     |                      |         |                   |                                                                                     |  |  |  |
|-----|----------------------------------|---------------------|----------------------|---------|-------------------|-------------------------------------------------------------------------------------|--|--|--|
| Men | naparkan 1-1 daripada 1 item.    |                     |                      |         |                   |                                                                                     |  |  |  |
| #   | No. Kumpulan                     | Tarikh Mula Latihan | Tarikh Tamat Latihan | Status  | Status Pengesahan | Tindakan                                                                            |  |  |  |
|     |                                  |                     |                      | Semua 🗸 | Semua 🗸           |                                                                                     |  |  |  |
| 1   | PD5861-G452-002-2:2018-<br>P2012 | 01-03-2021          | 30-06-2021           | Aktif   | Menunggu Perakuan | <ul> <li>Kerjasama</li> <li>Industri</li> <li>Pengajar</li> <li>Perantis</li> </ul> |  |  |  |

# 3.2 PAPARAN BAGI PROGRAM SLDN TANPA INSENTIF

#### Pastikan Pengambilan yang betul dipilih

Isikan tarikh mula dan tarikh tamat latihan. Klik Simpan

| =                    |                    |                                                 | Kenali MySPIKE | Panduan | EDDIE V          | VONG    |
|----------------------|--------------------|-------------------------------------------------|----------------|---------|------------------|---------|
| Pengurusan Peng      | gambilan           |                                                 |                | ø∰a Lan | nan Utama 🚿 Pend | aftaran |
| Profil Pusat         |                    |                                                 |                |         |                  | -       |
| Jenis PB             | Pusat Latihan      |                                                 |                |         |                  |         |
| Nama PB              | INSTITUT KEMAHIRAN | I TINGGI BELIA NEGARA TEMERLOH                  |                |         |                  |         |
| Kod PB               | PD5861             |                                                 |                |         |                  |         |
| Negeri               | Pahang             |                                                 |                |         |                  |         |
|                      |                    |                                                 |                |         |                  |         |
| Profil Kursus        |                    |                                                 |                |         |                  | -       |
| Kategori Insentif    |                    | SLDN TANPA PERUNTUKAN [Tidak Berperuntukan]     |                |         |                  |         |
| Nama Kursus          |                    | SLDN BIASA PROGRAM PENUH TP-300-2:2013          |                |         |                  |         |
| Jenis Kursus         |                    | NOSS                                            |                |         |                  |         |
| Program NOSS         |                    | Automotif-Servis Selepas Jualan [TP-300-2:2013] |                |         |                  |         |
| Jumlah Pengambilan   |                    | 0                                               |                |         |                  |         |
| Status               |                    | Aktif                                           |                |         |                  |         |
|                      |                    |                                                 |                |         |                  | _       |
| Pendaftaran Pengam   | bilan              |                                                 |                |         |                  | -       |
| Pengambilan          |                    |                                                 |                |         |                  | _       |
| SLDN BIASA 2020 BAYA | RAN PENSIJILAN     |                                                 |                |         |                  | ~       |
| Tarikh Mula          |                    |                                                 |                |         |                  |         |
| 01-12-2020           |                    |                                                 |                |         |                  |         |
| Tarikh Tamat         |                    |                                                 |                |         |                  |         |
| 31-07-2021           |                    |                                                 |                |         |                  |         |
| Remark               |                    |                                                 |                |         |                  |         |
|                      |                    |                                                 |                |         |                  |         |
|                      |                    |                                                 |                |         |                  |         |
|                      |                    |                                                 |                |         |                  |         |
|                      |                    |                                                 |                |         |                  | 11      |
| Simpan               |                    |                                                 |                |         |                  |         |
|                      |                    |                                                 |                |         |                  |         |

#### Skrin berikut akan dipaparkan

| Se | enarai Pengambilan             |                     |                      |         |                   | -                                                                                   |
|----|--------------------------------|---------------------|----------------------|---------|-------------------|-------------------------------------------------------------------------------------|
| ŀ  | Pengambilan Baru               |                     |                      |         |                   |                                                                                     |
| Me | maparkan 1-1 daripada 1 item.  | -                   |                      |         |                   |                                                                                     |
| #  | No. Kumpulan                   | Tarikh Mula Latihan | Tarikh Tamat Latihan | Status  | Status Pengesahan | Tindakan                                                                            |
|    |                                |                     |                      | Semua 🗸 | Semua 🗸           |                                                                                     |
| 1  | PD5861-TP-300-2:2013-<br>B2012 | 01-12-2020          | 31-07-2021           | Aktif   | Menunggu Perakuan | <ul> <li>Kerjasama</li> <li>Industri</li> <li>Pengajar</li> <li>Perantis</li> </ul> |

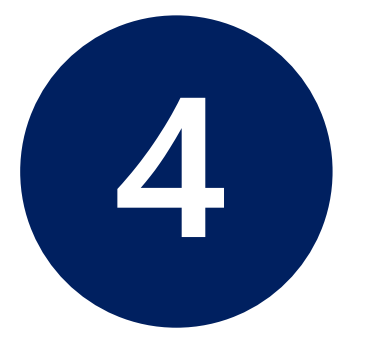

## SYARIKAT KERJASAMA

4.1 Pemilihan Syarikat Kerjasama4.2 Pengesahan Oleh Syarikat Kerjasama

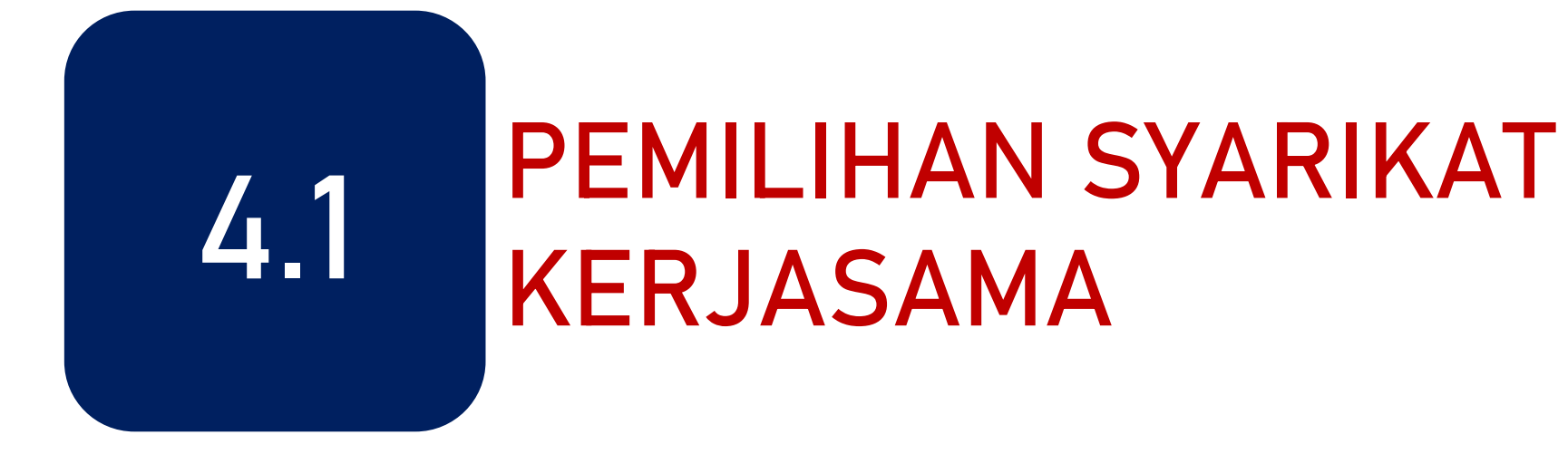

#### Klik pada menu Kerjasama Industri untuk menambah Syarikat Kerjasama

| Se  | Senarai Pengambilan –            |                     |                      |         |                   |                                                                                     |  |  |  |  |
|-----|----------------------------------|---------------------|----------------------|---------|-------------------|-------------------------------------------------------------------------------------|--|--|--|--|
| Mer | Memaparkan 1-1 daripada 1 item.  |                     |                      |         |                   |                                                                                     |  |  |  |  |
| #   | No. Kumpulan                     | Tarikh Mula Latihan | Tarikh Tamat Latihan | Status  | Status Pengesahan | Tindakan                                                                            |  |  |  |  |
|     |                                  |                     |                      | Semua 🗸 | Semua 🗸           |                                                                                     |  |  |  |  |
| 1   | PD5861-G452-002-2:2018-<br>P2012 | 01-03-2021          | 30-06-2021           | Aktif   | Menunggu Perakuan | <ul> <li>Kerjasama</li> <li>Industri</li> <li>Pengajar</li> <li>Perantis</li> </ul> |  |  |  |  |
|     |                                  |                     |                      |         |                   |                                                                                     |  |  |  |  |

#### Klik pada menu Tambah Syarikat Kerjasama

| Sena | Senarai Kerjasama                                   |               |              |                     |                   |                     |              |             |            |  |
|------|-----------------------------------------------------|---------------|--------------|---------------------|-------------------|---------------------|--------------|-------------|------------|--|
| Tan  | Tambah Syarikat Kerjasama                           |               |              |                     |                   |                     |              |             |            |  |
| #    | # Syarikat Kerjasama Status Tarikh Tawaran Tindakan |               |              |                     |                   |                     |              |             |            |  |
| Tiad | a keputusan dij                                     | umpai         |              |                     |                   |                     |              |             |            |  |
|      |                                                     |               |              |                     |                   |                     |              |             |            |  |
| Ма   | klumat Penç                                         | jajar / Coach |              |                     |                   |                     |              |             | -          |  |
| #    | Aigt Aigp ID                                        | Aigt Adpkp ID | Aigt User ID | Aigt No Ic Personel | Nama Pusat Latiha | n Kod Pusat Latihan | Nama Pegajar | Tarikh Mula | Tarikh Tan |  |
|      |                                                     |               |              |                     |                   |                     |              |             |            |  |
| Tia  | Tiada keputusan dijumpai                            |               |              |                     |                   |                     |              |             |            |  |

#### Pilih Syarikat Kerjasama dan klik Simpan

| Sistem Latihan Dual Nasional (SLDN) Pendaftaran Pengambilan | 🕷 Laman Utama 💈 🏤 Dashboard SLDN 🗧 Syarikat Kerjasama |
|-------------------------------------------------------------|-------------------------------------------------------|
| Syarikat Kerjasama                                          | _                                                     |
| Syarikat Kerjasama<br>KIM KOK MOTOR - SD7674                | × v                                                   |
| Simpan                                                      |                                                       |

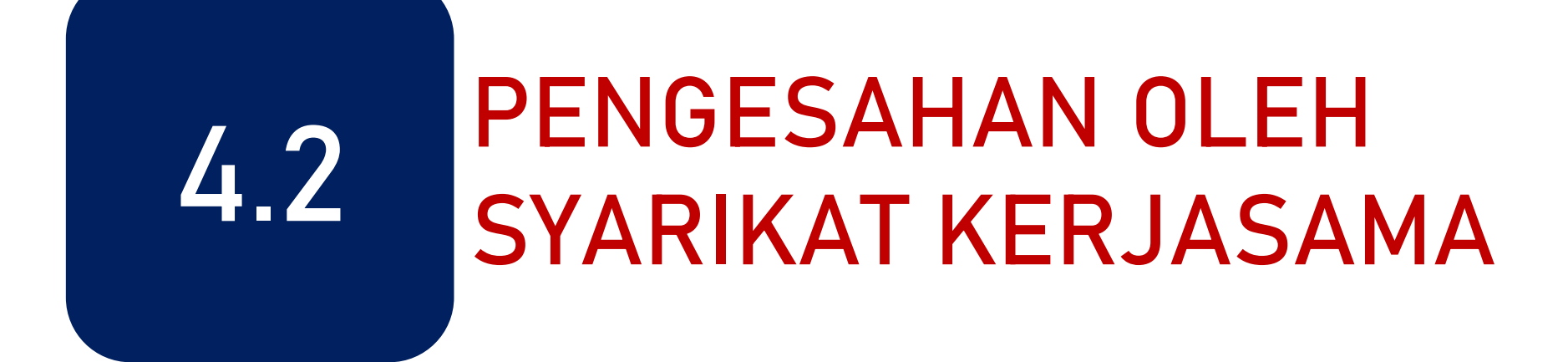

PPB / Penyelaras Syarikat SLDN log masuk ke <u>www.myspike.my</u>

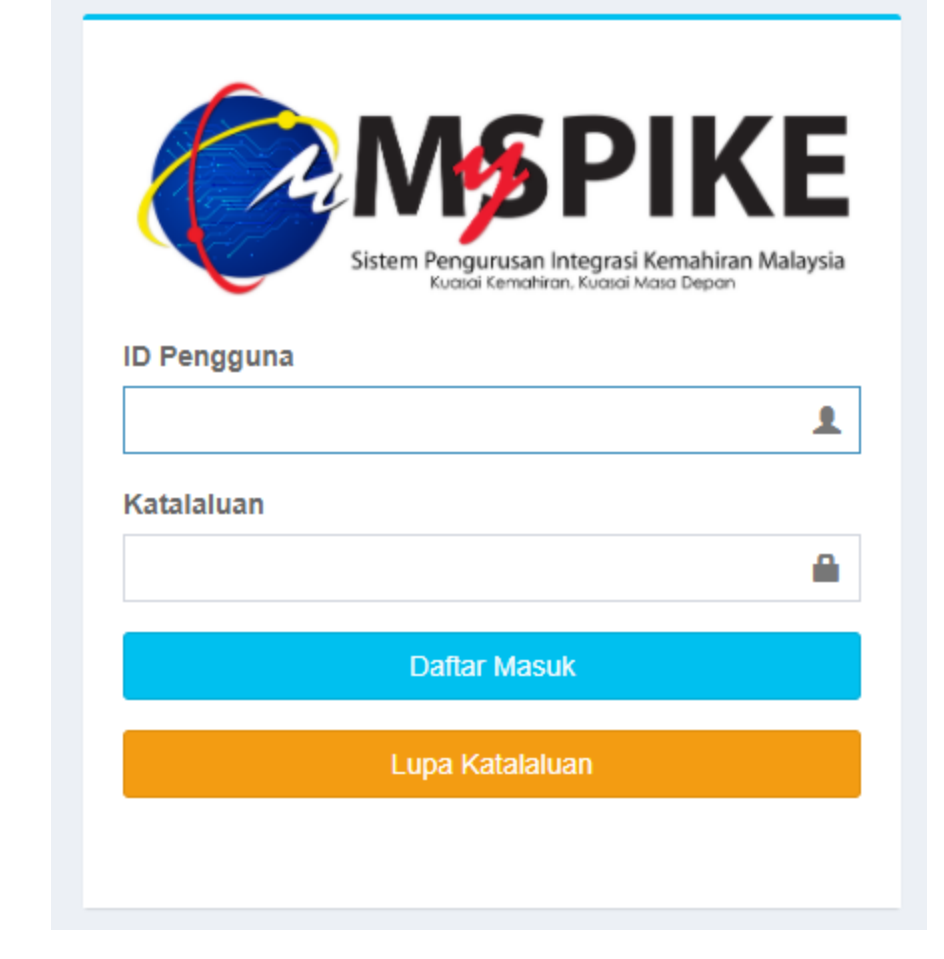

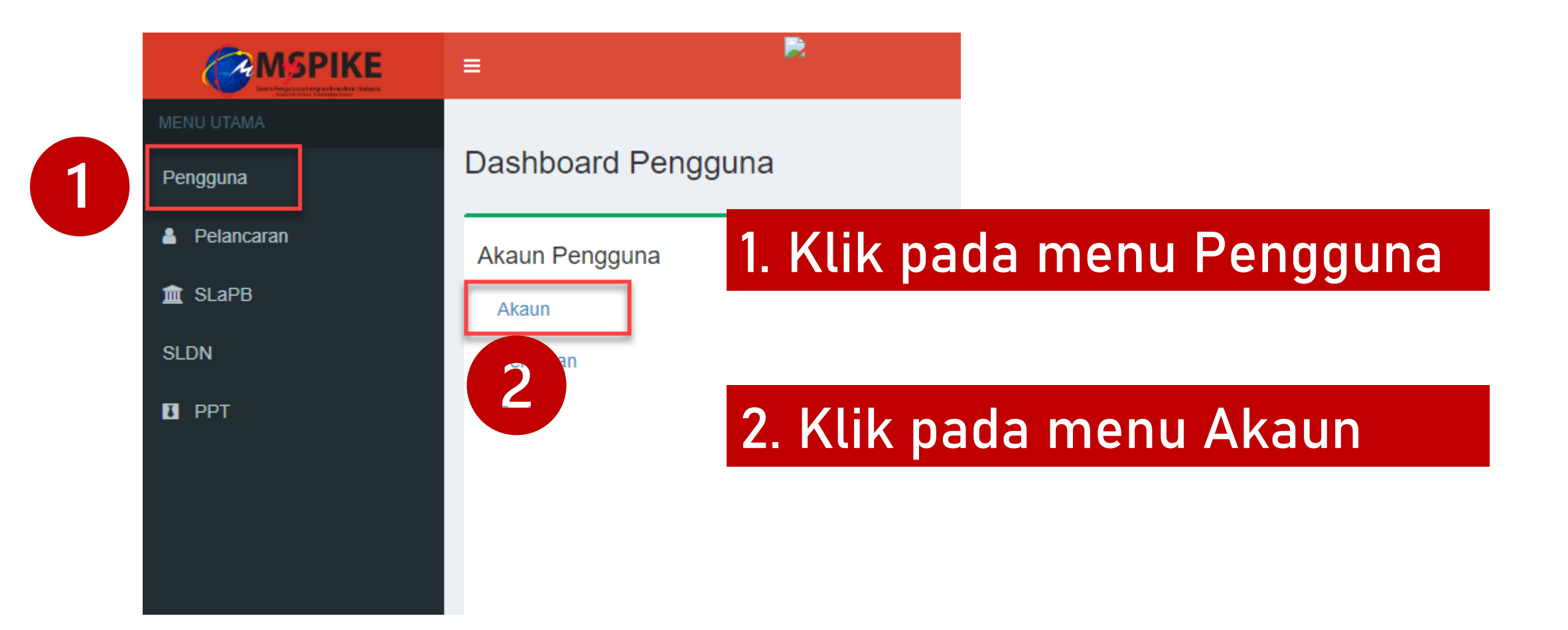

#### Klik pada menu Pinda Personel

|               |                         | 🕷 Laman Utama 🚿 🏤 Dashboard Pengguna 🚿 Akaun Pe | ngguna |
|---------------|-------------------------|-------------------------------------------------|--------|
|               | Akaun Pengguna          |                                                 | -      |
|               | No Kad Pengenalan       |                                                 |        |
|               | Pusat Bertauliah Semasa |                                                 |        |
| Upload Gambar | Emel                    |                                                 |        |
|               | No Telefon Bimbit       |                                                 |        |
|               | Jantina                 |                                                 |        |
|               | OKU - Kecacatan         |                                                 |        |
|               | Kaum Keturunan          |                                                 |        |
|               | Status Perkahwinan      |                                                 |        |
|               | Agama                   |                                                 |        |
|               | Alamat                  |                                                 |        |
|               | Desked                  |                                                 |        |
|               | Poskod                  |                                                 |        |
|               | Negeri                  |                                                 |        |
|               |                         | Pinda Personel                                  |        |
|               |                         |                                                 |        |

## Pastikan Kod Pusat adalah Kod Pusat Bertauliah SLDN yang betul dan klik Simpan

| =                 | Sistem Pengurusan Integrasi Kemahiran Malays<br>Kuasai Kemahiran Kuasai Masa Depan | ia Kenali MySPIKE             | Panduan 🛃 TONY LIM CHEE PENG                |
|-------------------|------------------------------------------------------------------------------------|-------------------------------|---------------------------------------------|
| Pindaan Penggur   | na Sistem                                                                          | 🕷 Laman Utama 🚿 🏤 Dashboard P | engguna > Akaun Pengguna > Pindaan Pengguna |
| Sila Lengkapkan S | Semua Maklumat                                                                     |                               | -                                           |
| No Kad Pengenalan |                                                                                    |                               |                                             |
|                   |                                                                                    |                               |                                             |
| NAMA PENUH - SEPE | RTI DIKAD PENGENALAN                                                               |                               |                                             |
|                   |                                                                                    |                               |                                             |
| Kod Pusat         |                                                                                    |                               |                                             |
|                   | ARKET SDN BHD ( KOTA KEMUNING) [SD8776]                                            |                               | × ×                                         |
| Emel              |                                                                                    |                               |                                             |
|                   |                                                                                    |                               |                                             |
| No Telefon        |                                                                                    |                               |                                             |
|                   |                                                                                    |                               |                                             |
| No Telefon Bimbit |                                                                                    |                               |                                             |
| · · · · · · ·     |                                                                                    |                               |                                             |
| Jantina           |                                                                                    |                               |                                             |

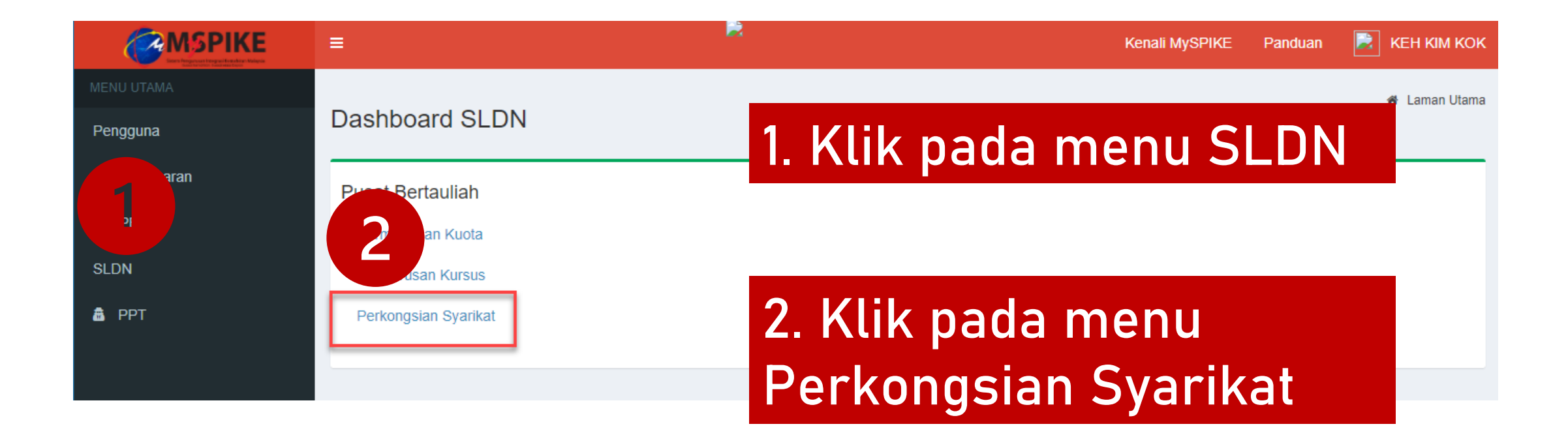

#### Klik pada Pengesahan Tawaran

| Senarai Kerjasama |                                                      |                           |                     |          |                      |  |  |  |  |
|-------------------|------------------------------------------------------|---------------------------|---------------------|----------|----------------------|--|--|--|--|
| Pro               | Profil Pusat                                         |                           |                     |          |                      |  |  |  |  |
| Jer               | Jenis PB Syarikat SLDN                               |                           |                     |          |                      |  |  |  |  |
| Na                | Nama PB MY HERO HYPERMARKET SDN BHD ( KOTA KEMUNING) |                           |                     |          |                      |  |  |  |  |
| Ко                | d PB                                                 | SD8776                    |                     |          |                      |  |  |  |  |
| Ne                | geri                                                 | Selangor                  |                     |          |                      |  |  |  |  |
|                   |                                                      |                           |                     |          |                      |  |  |  |  |
| Ser               | arai Kerjasama                                       |                           |                     |          | -                    |  |  |  |  |
| Mem               | aparkan 1-1 daripada 1 item.                         |                           |                     |          |                      |  |  |  |  |
| #                 | Kod Pengambilan                                      | Pusat Latihan             | Tarikh Tawaran      | Status   | Tindakan             |  |  |  |  |
|                   |                                                      |                           |                     | Semua 🗸  |                      |  |  |  |  |
| 1                 | PD5984-DT-010-3:2014-B21001                          | VISION DIAGNOSTIC SDN BHD | 2021-01-11 16:59:12 | Menunggu | 🖋 Pengesahan Tawaran |  |  |  |  |

#### Pilih status Terima Penawaran dan klik Simpan

| Sistem Latihan Dual Nasional (SLDN) Pengesahan Syarikat SLDN | 🕷 Laman Utama 🖻 🏤 Dashboard SLDN 🗧 Syarikat Kerjasama |
|--------------------------------------------------------------|-------------------------------------------------------|
| Syarikat Kerjasama                                           | -                                                     |
| Status                                                       |                                                       |
| Terima Penawaran                                             | ~                                                     |
| Simpan                                                       |                                                       |

### Status tawaran akan berubah menjadi Terima

| Senarai Kerjasama                                    |                               |                           |                     |         |          |  |  |
|------------------------------------------------------|-------------------------------|---------------------------|---------------------|---------|----------|--|--|
| Pro                                                  | ofil Pusat                    |                           |                     |         | -        |  |  |
| Je                                                   | nis PB                        | Syarikat SLDN             |                     |         |          |  |  |
| Nama PB MY HERO HYPERMARKET SDN BHD ( KOTA KEMUNING) |                               |                           |                     |         |          |  |  |
| Kod PB SD8776                                        |                               |                           |                     |         |          |  |  |
| Ne                                                   | Negeri Selangor               |                           |                     |         |          |  |  |
|                                                      |                               |                           |                     |         |          |  |  |
| Se                                                   | narai Kerjasama               |                           |                     |         | -        |  |  |
| Mer                                                  | naparkan 1-1 daripada 1 item. |                           |                     |         |          |  |  |
| #                                                    | Kod Pengambilan               | Pusat Latihan             | Tarikh Tawaran      | Status  | Tindakan |  |  |
|                                                      |                               |                           |                     | Semua 🗸 |          |  |  |
| 1                                                    | PD5984-DT-010-3:2014-B21001   | VISION DIAGNOSTIC SDN BHD | 2021-01-11 16:59:12 | Terima  |          |  |  |
|                                                      |                               |                           |                     |         |          |  |  |

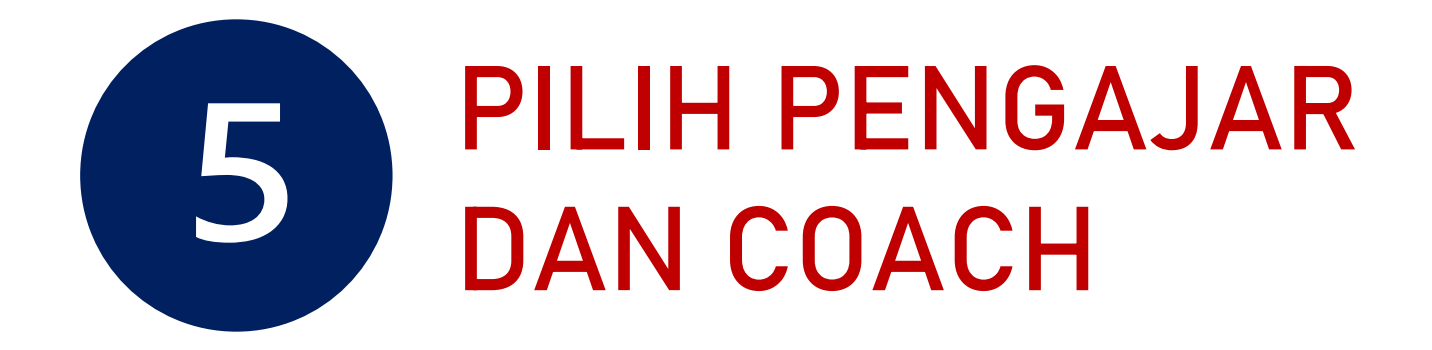

PPB / Penyelaras Pusat Latihan SLDN log masuk ke <u>www.myspike.my</u>

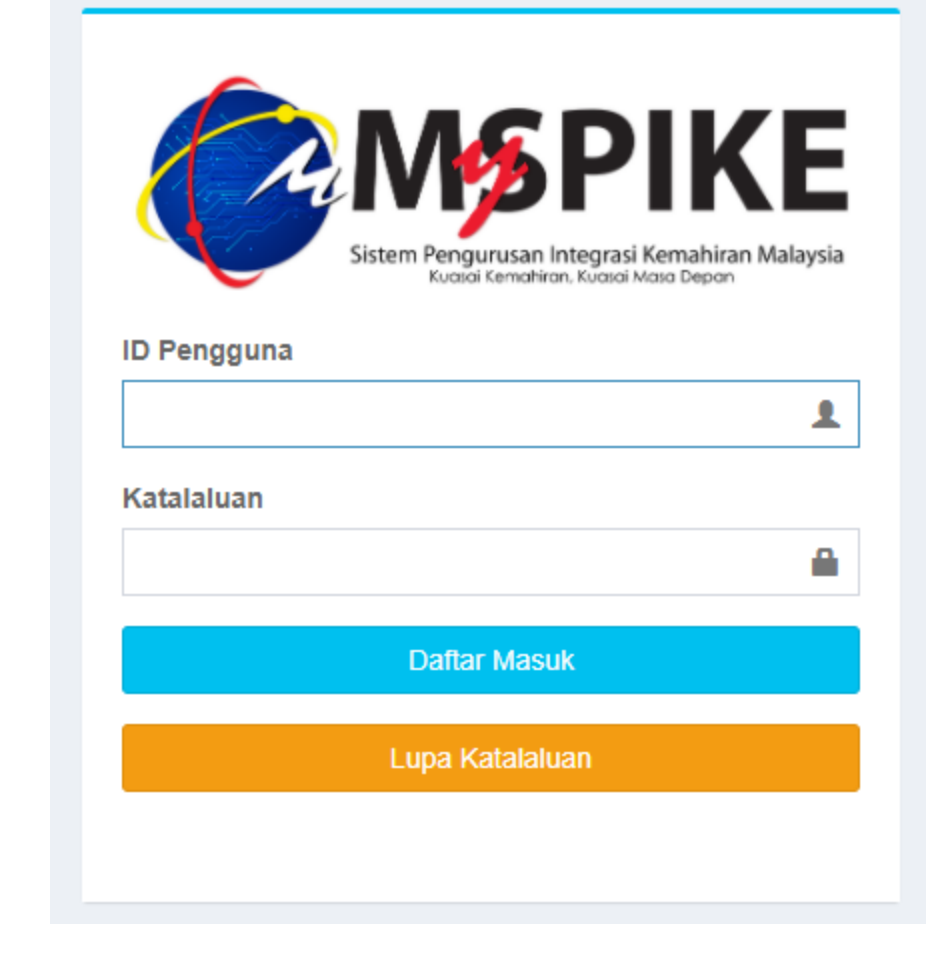

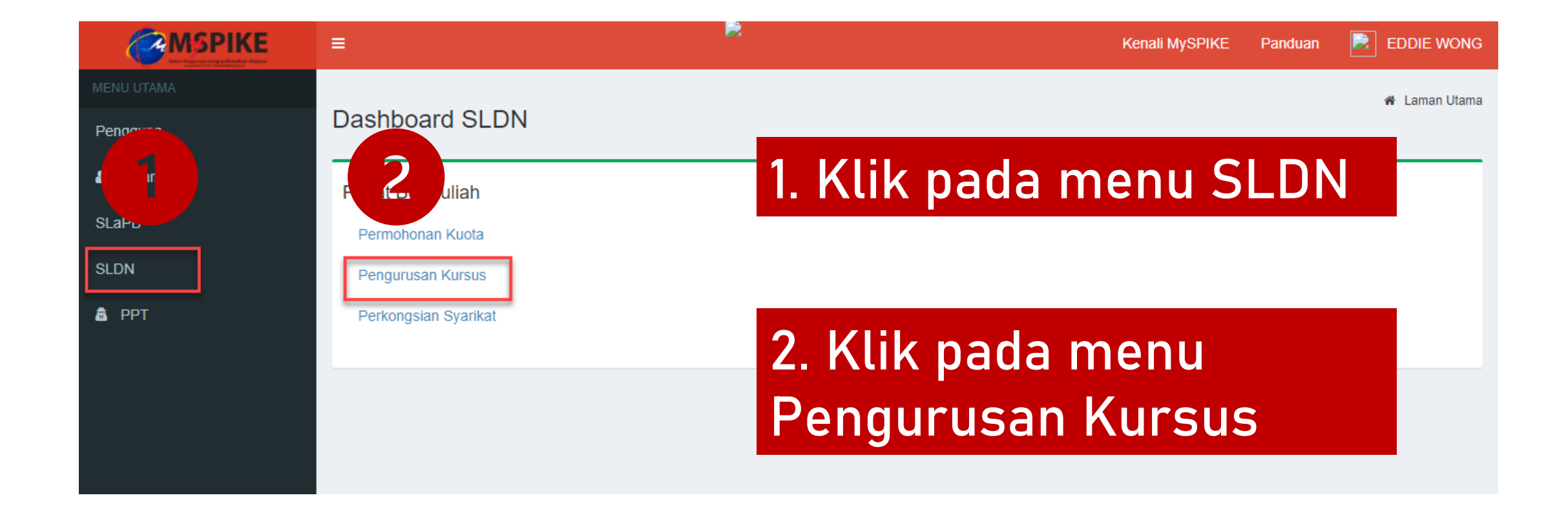

#### Klik pada Senarai Pengambilan

| Senarai Kursus –                                    |           |                                                                  |              |                                  |                  |         |                                                                |  |  |
|-----------------------------------------------------|-----------|------------------------------------------------------------------|--------------|----------------------------------|------------------|---------|----------------------------------------------------------------|--|--|
| + Kursus Program Penuh (NOSS) + Kursus Modular (CU) |           |                                                                  |              |                                  |                  |         |                                                                |  |  |
| maparkan 1-2 daripada 2 items.                      |           |                                                                  |              |                                  |                  |         |                                                                |  |  |
| Kategori Insentif                                   | ID Kursus | Nama Kursus                                                      | Jenis Kursus | Status Kuota Insentif (Jika Ada) | Bil. Pengambilan | Status  | Senarai Program                                                |  |  |
| Semua 🗸                                             |           |                                                                  | Semua 🗸      |                                  |                  | Semua 🗸 |                                                                |  |  |
| SLDN TANPA PERUNTUKAN                               | 7579      | KURSUS PENUH RETAIL OPERATIONS DT-010-<br>3:2014 [DT-010-3:2014] | NOSS         |                                  | 3                | Aktif   | Senarai Program Senarai Pengambilan                            |  |  |
| SLDN TANPA PERUNTUKAN                               | 7539      | DT-010-3 [IT-020-3:2013]                                         | NOSS         |                                  | 0                | Aktif   | IIII Senarai Program<br>IIII Senarai Pengambilan<br>IIII Pinda |  |  |
| ٠ · · · · · · · · · · · · · · · · · · ·             |           |                                                                  |              |                                  |                  |         |                                                                |  |  |

### Klik pada menu Pengajar/Coach

#### Senarai Pengambilan

#### + Pengambilan Baru

#### Memaparkan 1-3 daripada 3 items.

| # | No. Kumpulan                    | Tarikh Mula Latihan | Tarikh Tamat Latihan | Status Semakan Wilayah | Status Pengambilan | Bil. Perantis | Jumlah (RM) | Tindakan                                                                                                    |
|---|---------------------------------|---------------------|----------------------|------------------------|--------------------|---------------|-------------|----------------------------------------------------------------------------------------------------|
|   |                                 |                     |                      | Semua 🗸                | Semua 🗸            |               |             |                                                                                                    |
| 1 | PD5984-DT-010-<br>3:2014-B21001 | 16-11-2020          | 15-03-2022           | Tidak Aktif            | Menunggu Perakuan  | 0             | 0           | <ul> <li>Pinda</li> <li>Kerjasama</li> <li>Industri</li> <li>Pengajar/Coach</li> <li>Ferands</li> <li>Bayaran Online</li> </ul> |

\_
### Sila masukkan tiga aksara atau lebih untuk nama Pengajar atau *Coach*

| Pendaftaran Perantis SLDN       | Benarai Program PB ≥ Keputusan JKT |
|---------------------------------|------------------------------------|
| Pengajar dan Coach Program SLDN | -                                  |
| Nama Pengajar/Coach             |                                    |
| Pengajar / Coach                |                                    |
| Simpan                          |                                    |

#### \*\*Personel mestilah telah mendapat perakuan PPKSPP untuk berjaya disenaraikan

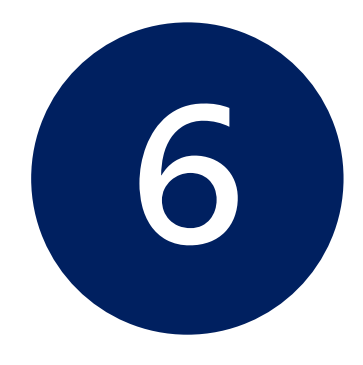

# **DAFTAR PERANTIS**

6.1 Perantis Mendaftar Sebagai Pengguna Myspike
6.2 PB SLDN Mendaftarkan Perantis Pada
Pengambilan
6.3 Perantis Menerima Tawaran Pengambilan

# PERANTIS MENDAFTAR SEBAGAI PENGGUNA MYSPIKE

6.1

#### Perantis klik pada menu Pengguna Baru

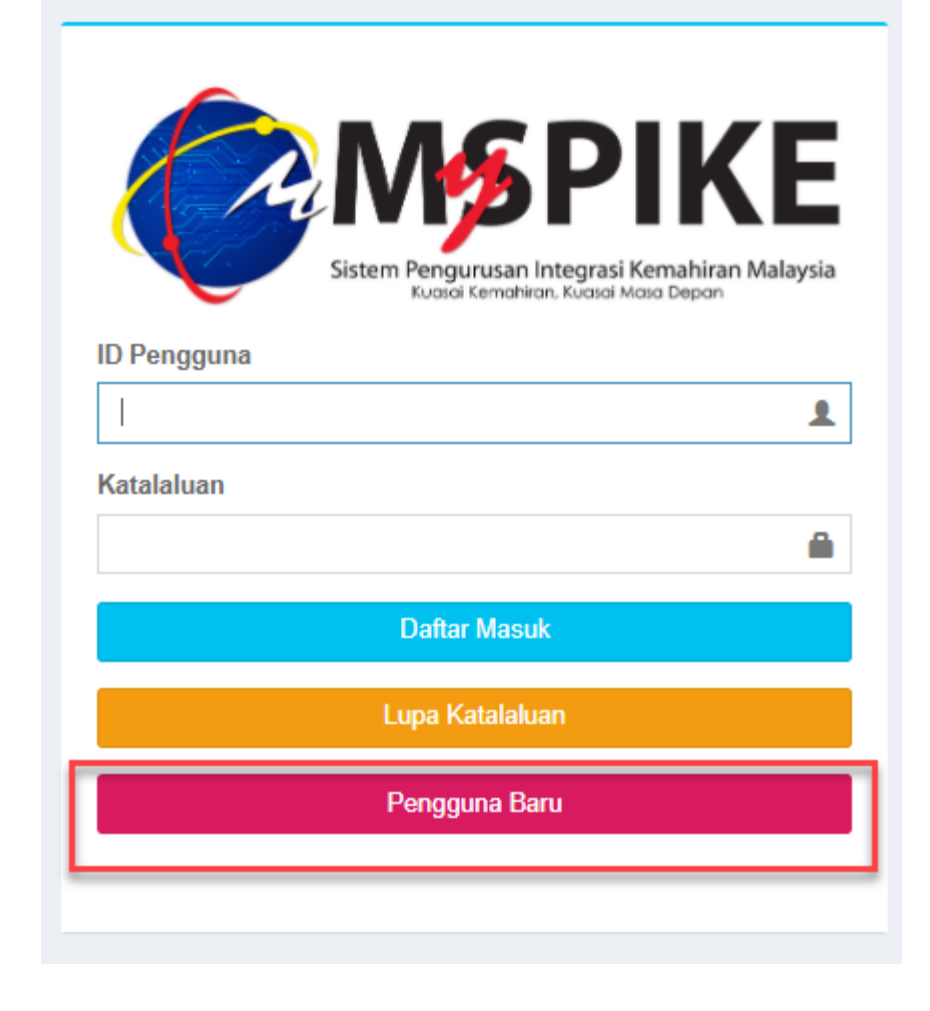

#### Semak no kad pengenalan perantis

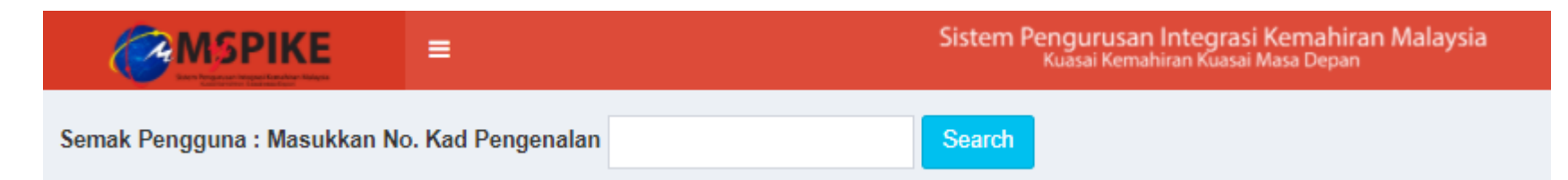

#### Klik pada menu Daftar Pengguna Sistem

|                            | ≡                         | Sistem Pengurusan Integra<br>Kuasai Kemahiran Kuasa | si Kemahiran Malaysia<br><sup>ai Masa</sup> Depan | Kenali MySPIKE | Panduan    | Login      |
|----------------------------|---------------------------|-----------------------------------------------------|---------------------------------------------------|----------------|------------|------------|
| Semakan Maklumat Per       | ngguna Dan Rekod Personal |                                                     |                                                   | đ              | Home > Sem | akan Rekod |
| Anda Belum Berdaftar Dalan | n Sistem                  | ×                                                   | Peranan :<br>⊘ Tiada Rekod                        |                |            | ×          |
| Daftar Pengguna Sistem     |                           |                                                     | Anda Tidak Mempunyai Rekod Personel               |                |            |            |

#### Lengkapkan maklumat yang diperlukan. Pastikan Kod Pusat ditetapkan kepada PB Pool – K00000

|                               | =                | Sistem Pengurusan Integrasi Kemahiran Malaysia<br>Kuasai Kemahiran Kuasai Masa Depan | Kenali MySPIKE | Panduan      | Login      |
|-------------------------------|------------------|--------------------------------------------------------------------------------------|----------------|--------------|------------|
| Pindaan Pengguna Sistem       | 1                |                                                                                      | ab Home        | > Pendaftara | n Pengguna |
| Sila Lengkapkan Semua I       | Maklumat         |                                                                                      |                |              | -          |
| No Kad Pengenalan             |                  |                                                                                      |                |              |            |
|                               |                  |                                                                                      |                |              |            |
| NAMA PENUH - SEPERTI DIKA     | D PENGENALAN     |                                                                                      |                |              |            |
| MUHAMMAD ADAM AIRIEL B        | IN ANUAR         |                                                                                      |                |              |            |
| Kod Pusat                     |                  |                                                                                      |                |              |            |
| PB Pool / PB Untuk Personel T | anpa PB [K00000] |                                                                                      |                |              | × •        |
| Emel                          |                  |                                                                                      |                |              |            |
| 4                             |                  |                                                                                      |                |              |            |
| No Telefon                    |                  |                                                                                      |                |              |            |
|                               |                  |                                                                                      |                |              |            |
| No Telefon Bimbit             |                  |                                                                                      |                |              |            |
|                               |                  |                                                                                      |                |              |            |
| Jantina                       |                  |                                                                                      |                |              |            |
| Lelaki                        |                  |                                                                                      |                |              | ~          |

#### Paparan seterusnya adalah seperti berikut. Klik pada menu Login

|                                                                            | Sistem Pengurusan Integrasi Kemahiran Malaysia<br>Kuasai Kemahiran Kuasai Masa Depan                                                                       | Kenali MySPIKE | Panduan | DLogin |
|----------------------------------------------------------------------------|----------------------------------------------------------------------------------------------------|----------------|---------|--------|
| Info Utama                                                                 |                                                                                                    |                |         | -      |
| Tahniah! Pend<br>ID Pengguna Sistem Akan Mer<br>Pengguna :<br>Katalaluan : | <b>aftaran Telah Berjaya.</b><br>ggunakan No. Kad Pengenalan Anda Manakala Katalaluan Adalah Gabungan Emel Dan Empat(4) Digit Terakhir Kad Pengenalan Anda |                |         | ×      |

### Setelah berjaya log masuk, pada muka hadapan MySpike, klik pada menu Daftar Perantis

Pendaftaran Perantis Baru di MySPIKE

Bermula 1 Januari 2021, semua perantis program SLDN perlu mendaftar secara atas talian melalui MySPIKE.

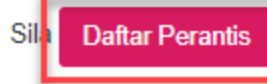

tagi pengesahan pendaftaran di dalam MySPIKE dan eSLDN sebelum membuat pengesahan tawaran program SLDN di Dashbord Pengguna.

### Klik pada menu Daftar Pengguna Sistem eSLDN

### Pastikan maklumat adalah betul dan klik Save

### Pendaftaran telah berjaya

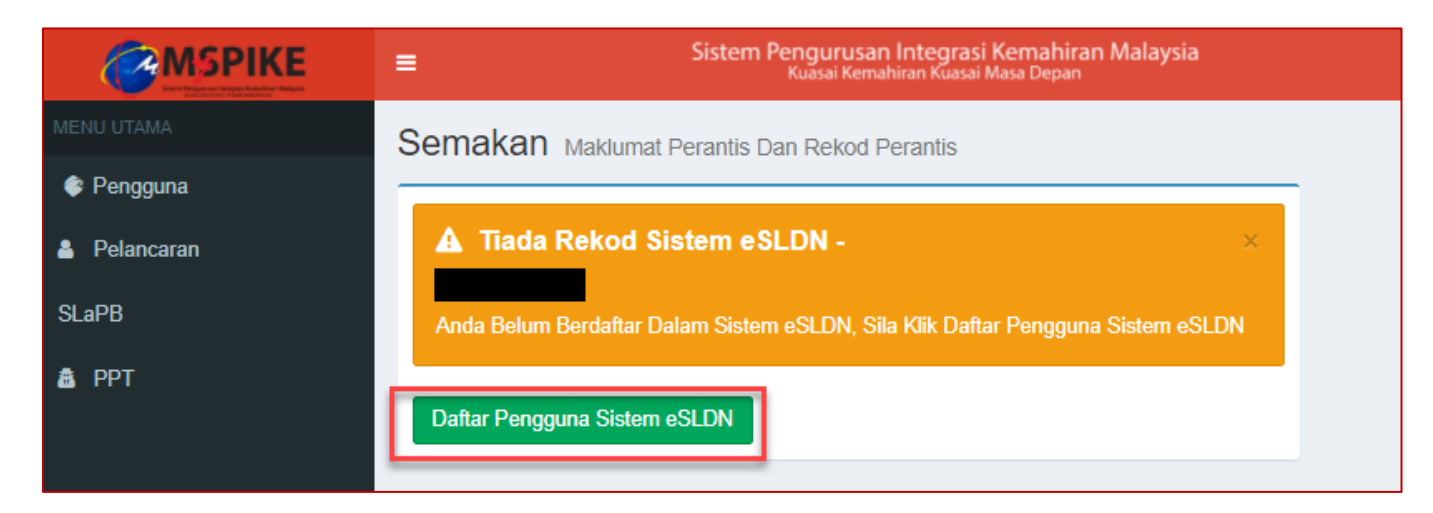

| Pindaan Pengguna Sistem        |   |  |  |
|--------------------------------|---|--|--|
| Sila Lengkapkan Semua Makluma  | t |  |  |
| No IC                          |   |  |  |
|                                |   |  |  |
| Name                           |   |  |  |
| MUHAMMAD ADAM AIRIEL BIN ANUAR |   |  |  |
| Email                          |   |  |  |
|                                |   |  |  |
| Save                           |   |  |  |

Info Utama

#### Tahniah! Pendaftaran Telah Berjaya.

ID Pengguna Sistem eSLDN Akan Menggunakan No. Kad Pengenalan Anda Manakala Katalaluan Adalah Gabungan Emel Dan Empat(4) Digit Terakhir Kad Pengenalan Anda Pengguna : 031014140453 Katalaluan : adamairiel141003@0453 Perantis tidak perlu mendaftar sebagai pengguna Sistem eSLDN. Perantis boleh terus log masuk ke Sistem eSLDN menggunakan maklumat log masuk yang sama dengan Sistem MySpike

# 6.2 PB SLDN MENDAFTARKAN PERANTIS PADA PENGAMBILAN

PPB / Penyelaras Pusat Latihan SLDN log masuk ke <u>www.myspike.my</u>

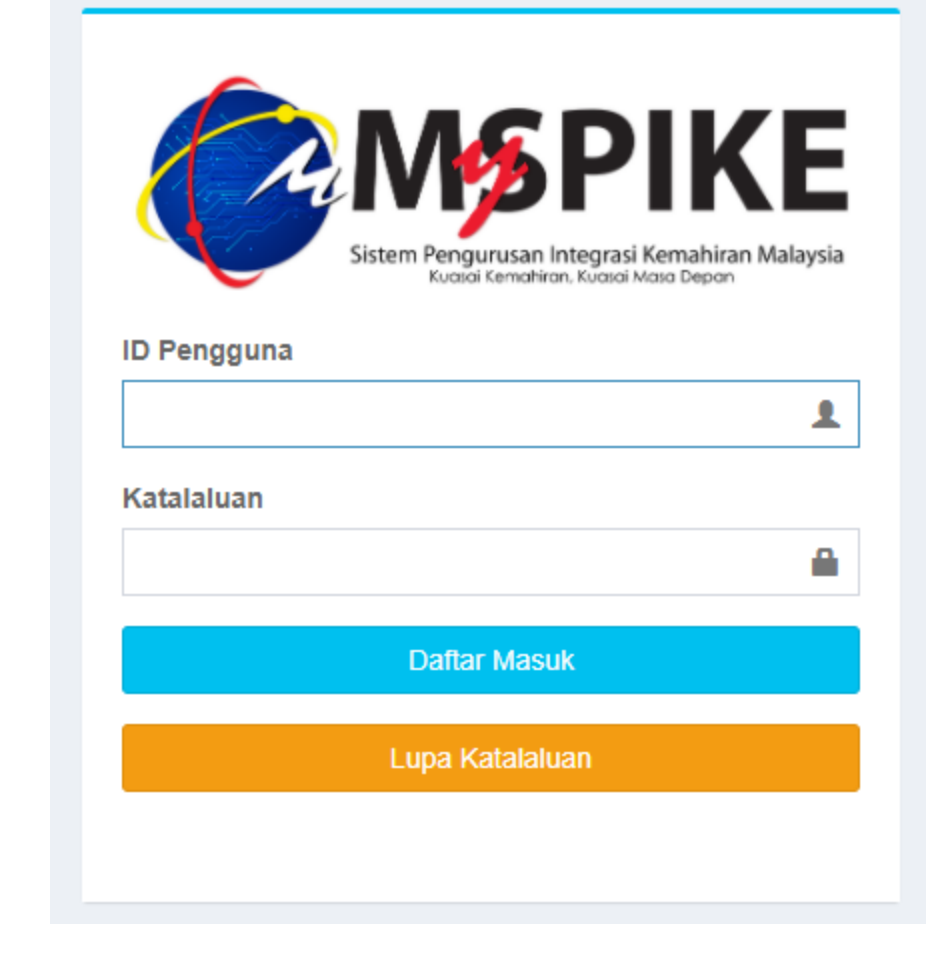

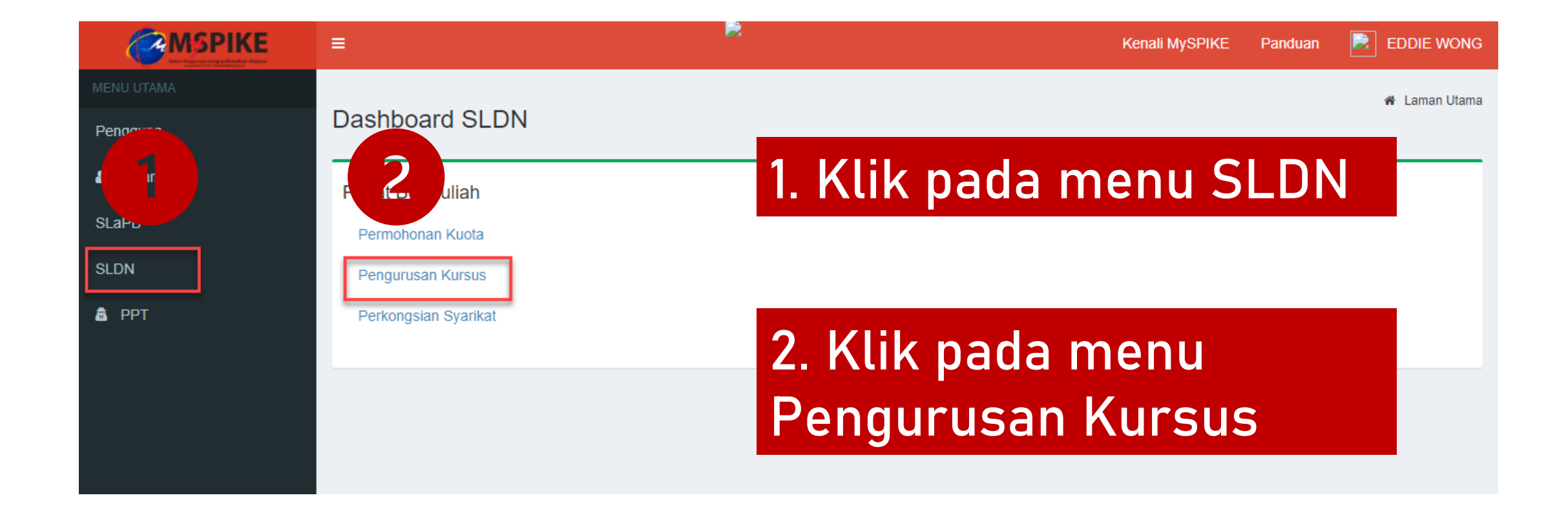

#### Klik pada Senarai Pengambilan

| Senarai Kursus       |                    |                                  |                  |         | -                                   |
|----------------------|--------------------|----------------------------------|------------------|---------|-------------------------------------|
| + Kursus Program Per | nuh (NOSS) + Kursu | is Modular (CU)                  |                  |         |                                     |
|                      | Jenis Kursus       | Status Kuota Insentif (Jika Ada) | Bil. Pengambilan | Status  | Senarai Program                     |
|                      | Semua 🗸            |                                  |                  | Semua 🗸 |                                     |
| PERATIONS DT-010-    | NOSS               |                                  | 3                | Aktif   | Senarai Program Senarai Pengambilan |

#### Klik pada menu Perantis

#### Senarai Pengambilan

#### + Pengambilan Baru

#### Memaparkan 1-3 daripada 3 items.

| # | No. Kumpulan                    | Tarikh Mula Latihan | Tarikh Tamat Latihan | Status      | Status Pengesahan | Tindakan                                                                                           |
|---|---------------------------------|---------------------|----------------------|-------------|-------------------|----------------------------------------------------------------------------------------------------|
|   |                                 |                     |                      | Semua 🗸     | Semua 🗸           |                                                                                                    |
| 1 | PD5984-DT-010-3:2014-<br>B21001 | 16-11-2020          | 15-03-2022           | Tidak Aktif | Menunggu Perakuan | <ul> <li>Pinda</li> <li>Kerjasama</li> <li>Industri</li> <li>Pengajar</li> <li>Perantis</li> </ul> |

#### Klik pada Tambah Perantis

| Se        | narai Perantis                                  |            |                |                   | -                 |
|-----------|-------------------------------------------------|------------|----------------|-------------------|-------------------|
| Ta<br>Mer | ambah Perantis<br>naparkan 1-1 daripada 1 item. |            |                |                   |                   |
| #         | Perantis                                        | No. Matric | Status Bayaran | Status Enrollment | Tarikh Enrollment |
| 1         |                                                 |            |                |                   |                   |
| н         | antar untuk Bayaran                             |            |                |                   |                   |

#### Lengkapkan maklumat perantis dan klik Hantar Tawaran

| Sistem Latihan Dual Nasional (SLDN) Pendaftaran Perantis | 🕷 Laman Utama 🚿 🏤 Dashboard SLDN 🚿 Pendaftaran Perantis |
|----------------------------------------------------------|---------------------------------------------------------|
| Pendaftaran Perantis                                     | _                                                       |
| Sila Taip Nama Atau No. Kad Pengenalan Perantis          |                                                         |
| SITI NORASHIKIN BINTI ZULKIFLI                           | × ×                                                     |
| Status Bayaran                                           |                                                         |
| Sudah Bayar                                              | ~                                                       |
| Tajaan                                                   |                                                         |
| Tidak                                                    | ~                                                       |
|                                                          |                                                         |

Hantar Tawaran

#### Klik pada menu Tambah Perantis untuk menambah perantis seterusnya

| Senarai Perantis                                   |            |                |                   | -                 |
|----------------------------------------------------|------------|----------------|-------------------|-------------------|
| Tambah Perantis<br>Memaparkan 1-1 daripada 1 item. |            |                |                   |                   |
| # Perantis                                         | No. Matric | Status Bayaran | Status Enrollment | Tarikh Enrollment |
| 1                                                  |            |                |                   |                   |
| Hantar untuk Bayaran                               |            |                |                   |                   |

# 6.3 PERANTIS MENERIMA TAWARAN PENGAMBILAN

### Perantis log masuk ke <u>www.myspike.my</u>

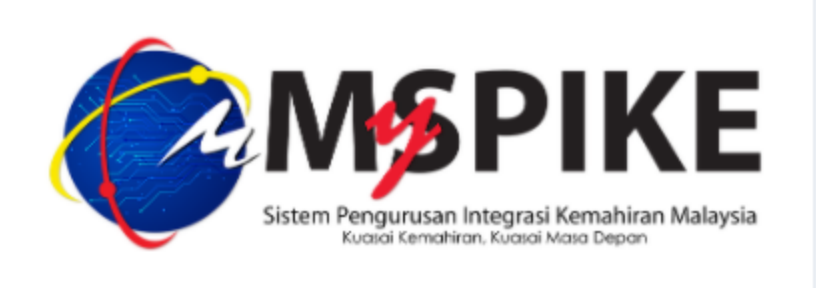

#### **ID Pengguna**

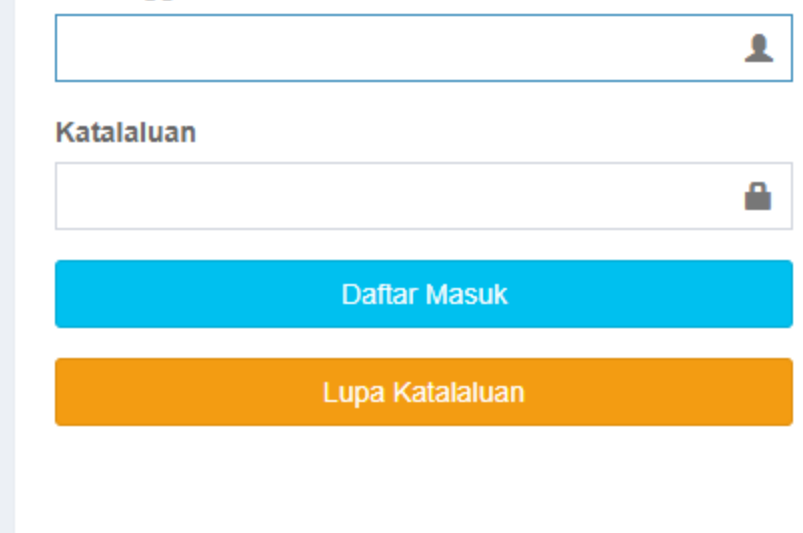

#### Klik pada menu Pengguna > Tawaran Program

|            | ≡ Sistem Pengurusan Integras<br>Kuasai Kemahiran Kuasai | i Kemahiran Malaysia Kenali MySPIKE<br>Masa Depan | E Panduan 📄 SITI NORASHIKIN BINTI ZULKIFLI |
|------------|---------------------------------------------------------|---------------------------------------------------|--------------------------------------------|
| MENU UTAMA |                                                         |                                                   | 🐐 Laman Utama 🚿 鍲 Dashboard Pengguna       |
| 🕏 Pengguna | Dashboard Pengguna                                      |                                                   |                                            |
| Pelancaran | Akaun Pengguna                                          | Permohonan Pengguna                               | Pelanggan JPK                              |
| SLaPB      | Akaun                                                   | Personel SPKM                                     |                                            |
| 💩 РРТ      | Perakuan                                                | Penilaian Kendiri & SKM Secara PPT                | Aduan Pengguna                             |
|            | Profil                                                  | Kursus Induksi                                    |                                            |
|            |                                                         | Kursus Fasilitator                                | Perantis SLDN                              |
|            |                                                         |                                                   |                                            |
|            |                                                         |                                                   | Profil Perantis                            |
|            |                                                         |                                                   | Tawaran Program                            |

### Klik pada menu Sahkan Tawaran

Senarai Tawaran Pengambilan

Pengesahan Tawaran Pengambilan

#### Memaparkan 1-1 daripada 1 item. Pusat Latihan Status Tawaran Syarikat Kerjasama No. Kumpulan Tarikh Mula Latihan Tarikh Tamat Latihan Tindakan # Semua × VISION DIAGNOSTIC SDN MY HERO HYPERMARKET PD5984-DT-010-3:2014-15-03-2022 Tawaran Dihantar 16-11-2020 1 Sahkan Tawaran BHD [PD5984] SDN BHD ( KOTA B21001 KEMUNING) [SD8776]

B Laman Utama

#### Pilih Status Tawaran: Tawaran Diterima Oleh Perantis dan klik Hantar

#### **AKU JANJI PERANTIS**

Saya KAUSELIAYA AP ), perantis Sistem Latihan Dual Nasional (SLDN) di MY HERO HYPERMARKET SDN BHD ( KOTA KEMUNING) (Syarikat SLDN) dan di VISION DIAGNOSTIC SDN BHD (Pusat Latihan SLDN) bagi program KURSUS PENUH RETAIL OPERATIONS DT-010-3:2014 dengan ini sesungguhnya mengaku bahawa saya :

1. Mengikuti program SLDN seperti yang dinyatakan di bawah;

2. Warganegara Malaysia;

3. Berumur 16 Tahun ke atas;

- 4. Sihat tubuh badan dan berkeupayaan menjalani latihan;
- 5. Akan mengikuti latihan secara sepenuh masa di syarikat dan pusat latihan seperti di atas;
- 6. Berjanji akan mematuhi pperaturan-peraturan yang ditetapkan oleh jabatan Pembangunan Kemahiran;
- 7. Tidak akan berhenti atau tarik diri daripada mengikuti latihan;
- 8. Tidak akan berkelakuan dengan cara yang boleh mencemarkan imej Jabatan Pembangunan Kemahiran; dan

9. Tidak akan membawa atau cuba membawa sebarang bentuk pengaruh atau tekanan luar untuk mengadu atau mempersalahkan Jabatan Pembangunan Kemahiran jika tidak berpuashati dengan program SLDN.

v

#### Status Tawaran

Tawaran Diterima Oleh Perantis

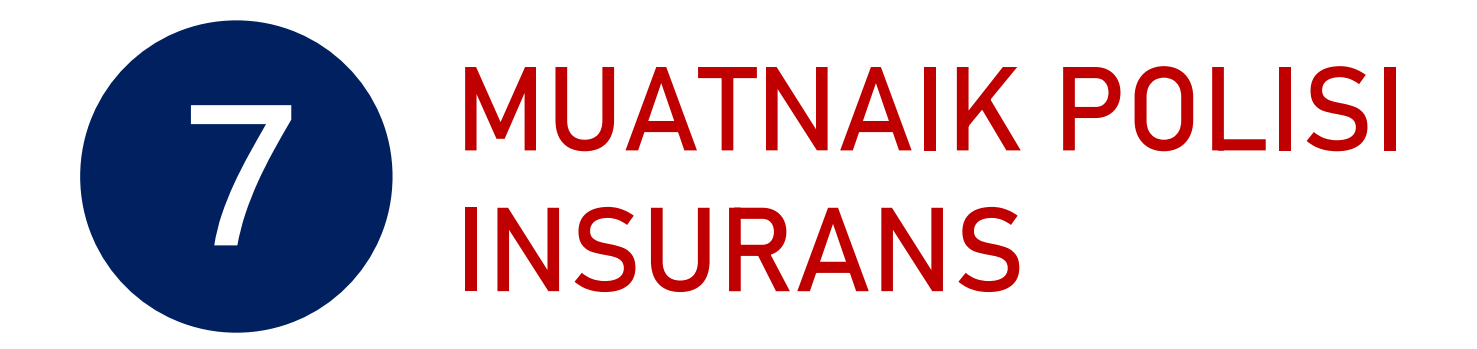

#### Klik pada menu Muatnaik Polisi Insurans

| Polisi Insur | Polisi Insurans |             |  |
|--------------|-----------------|-------------|--|
| Muat Naik P  | olisi Insuran   |             |  |
| #            | No. Pengambilan | Nama Polisi |  |
|              |                 |             |  |
| Tiada keputu | isan dijumpai   |             |  |
|              |                 |             |  |

### Hanya format jpeg/png/jpg sahaja dibenarkan. *Copy* gambar Polisi Insurans dan *Paste* pada Lampiran. Klik Save

| Pendaf    | aran P   | engai   | nbila  | n                   |           |     |      |     |   |   |   |    |    |   |     |   |   |    |   |                             |  |   | - |              |   |
|-----------|----------|---------|--------|---------------------|-----------|-----|------|-----|---|---|---|----|----|---|-----|---|---|----|---|-----------------------------|--|---|---|--------------|---|
| Nama Po   | isi      |         |        |                     |           |     |      |     |   |   |   |    |    |   |     |   |   |    |   |                             |  |   |   | _            |   |
| Polisi In | surans P | erantis | 1      |                     |           |     |      |     |   |   |   |    |    |   |     |   |   |    |   |                             |  |   |   |              |   |
| Lampiran  |          |         |        |                     |           |     |      |     |   |   |   |    |    |   | _   | _ |   |    |   |                             |  |   |   |              |   |
| 1         | B I      | U       | 5      | <b>X</b> , <b>X</b> | Helvetica | • 1 | 14 • | A - | 8 | ≔ | 這 | ≡. | TI | 0 | ю ( | - | - | •  | - |                             |  | × | ? |              |   |
| letakkar  | Url atau | lampir  | an gar | nbar di s           | ni        |     |      |     |   |   |   |    |    |   |     |   |   |    |   |                             |  |   |   |              |   |
|           |          |         |        |                     |           |     |      |     |   |   |   |    |    |   |     |   |   |    |   |                             |  |   |   |              |   |
|           |          |         |        |                     |           |     |      |     |   |   |   |    |    |   |     |   |   | `` |   |                             |  |   |   |              |   |
|           |          |         |        |                     |           |     |      |     |   |   |   |    |    |   |     |   |   |    |   | Insert Image                |  |   |   | ×            |   |
|           |          |         |        |                     |           |     |      |     |   |   |   |    |    |   |     |   |   |    |   | Relation from film          |  |   |   |              |   |
|           |          |         |        |                     |           |     |      |     |   |   |   |    |    |   |     |   |   |    |   | Choose Files No file chosen |  |   |   |              |   |
|           |          |         |        |                     |           |     |      |     |   |   |   |    |    |   |     |   |   |    |   |                             |  |   |   |              |   |
|           |          |         |        |                     |           |     |      |     |   |   |   |    |    |   |     |   |   |    |   |                             |  |   |   |              |   |
|           |          |         |        |                     |           |     |      |     |   |   |   |    |    |   | =   |   |   |    |   |                             |  |   |   |              |   |
|           |          |         |        |                     |           |     |      |     |   |   |   |    |    |   |     |   |   |    |   |                             |  |   |   |              | - |
| Save      |          |         |        |                     |           |     |      |     |   |   |   |    |    |   |     |   |   |    |   |                             |  |   |   | Insert Image |   |
|           |          |         |        |                     |           |     |      |     |   |   |   |    |    |   |     |   |   |    |   |                             |  |   |   |              |   |

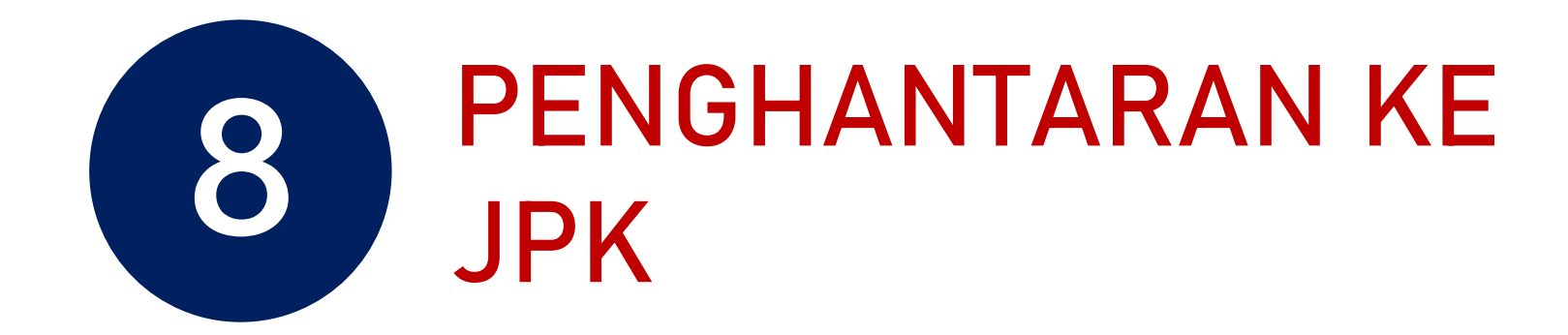

#### Klik pada menu Hantar Pengesahan

| Pol | isi Insurans                                             |                           |                |                                |                         |                 | - |
|-----|----------------------------------------------------------|---------------------------|----------------|--------------------------------|-------------------------|-----------------|---|
| M   | uat Naik Polisi Insuran<br>naparkan 1-1 daripada 1 item. |                           |                |                                |                         |                 |   |
| #   | No. Pengambilan                                          | Nama Polisi               |                | Ft                             | ingsi/Tindakan          |                 |   |
|     |                                                          |                           |                |                                |                         |                 |   |
| 1   | MP0001-HT-010-3:2012-B21003                              | Polisi Insurans           |                |                                | Pinda<br>Lihat<br>Padam |                 |   |
|     |                                                          |                           |                |                                |                         |                 |   |
| Ser | narai Perantis                                           |                           |                |                                |                         |                 | - |
| Та  | mbah Perantis                                            |                           |                |                                |                         |                 |   |
| Mem | naparkan 1-1 daripada 1 item.                            |                           |                |                                |                         |                 |   |
| #   | Perantis                                                 | No. Matric                | Status Bayaran | Status Tawaran                 | Tarikh Enrollment       | Fungsi/Tindakan |   |
| 1   | NOR FADHILAWATI ABDUL GHANI                              | HT-010-3:2012-B12121-0001 | Dibayar        | Tawaran Diterima Oleh Perantis | 17-02-2021              | 🖋 Pinda 🛱 Padam |   |
| Ha  | antar Pengesahan                                         |                           |                |                                |                         |                 |   |

### Skrin berikut akan dipaparkan. Pembayaran <u>BELUM</u> boleh dibuat sekiranya Status Semakan Wilayah masih berstatus Semakan Pegawai Wilayah

| Se  | narai Pengambilan               |                     |                      |                         |                    |           |                     | -                                                                            |
|-----|---------------------------------|---------------------|----------------------|-------------------------|--------------------|-----------|---------------------|------------------------------------------------------------------------------|
| +   | Pengambilan Baru                |                     |                      |                         |                    |           |                     |                                                                              |
| Mer | naparkan 1-1 daripada 1 item.   |                     |                      |                         |                    |           |                     |                                                                              |
| #   | No. Kumpulan                    | Tarikh Mula Latihan | Tarikh Tamat Latihan | Status Semakan Wilayah  | Status Pengambilan | No. Resit | Status Bayaran (AL) | Tindakan                                                                     |
|     |                                 |                     |                      | Semakan Pegawai Wila 🗸  | Semua 🗸            |           | Semua 🗸             |                                                                              |
| 1   | MP0001-HT-010-3:2012-<br>B21003 | 01-04-2021          | 31-07-2021           | Semakan Pegawai Wilayah | Menunggu Perakuan  |           | Belum Bayar         | I Pinda<br>I Kerjasama<br>Industri<br>Industri<br>Pengajar/Coach<br>Perantis |
|     |                                 |                     |                      |                         |                    |           |                     |                                                                              |

### Apabila JPK telah mengesahkan pengambilan, status akan bertukar menjadi Disahkan dan menu *Bayaran Online* akan dipaparkan

| Image: Pengambilan Baru       Xerumparkan 1-1 daripada 1 item.       Image: Pengambilan Baru       Xerumparkan 1-1 daripada 1 item.         #       No. Kumpulan       Tarikh Mula Latihan       Tarikh Tamat Latihan       Status Semakan Wilayah       Status Pengambilan       No. Resit       Status Bayaran (AL)       Tindakan         #       No. Kumpulan       Image: Pengambilan Baru       Semua       Image: Pengambilan Baru       No. Resit       Status Bayaran (AL)       Tindakan         #       No. Kumpulan       Image: Pengambilan Baru       Image: Pengambilan Baru       Image: Pengambilan Baru       No. Resit       Status Bayaran (AL)       Tindakan         #       No. No. Pengambilan Baru       Image: Pengambilan Baru       Image: Pengambilan Baru <th>Ser</th> <th>narai Pengambilan</th> <th></th> <th></th> <th></th> <th></th> <th></th> <th></th> <th>-</th>                                                                                                    | Ser | narai Pengambilan               |                     |                      |                        |                     |           |                     | -                                                                                                    |
|----------------------------------------------------------------------------------------------------|-----|---------------------------------|---------------------|----------------------|------------------------|---------------------|-----------|---------------------|----------------------------------------------------------------------------------------------------|
| Hermitian Harring Harring Harri | +   | Pengambilan Baru                |                     |                      |                        |                     |           |                     |                                                                                                    |
| # No. Kumpulan       Tarikh Mula Latihan       Tarikh Tamat Latihan       Status Semakan Wilayah       Status Pengambilan       No. Resit       Status Bayaran (AL)       Tindakan         Image: Construction of the status semakan Wilayah       Image: Construction of the status semakan Wilayah       Image: Construction of the status semakan (AL)       Tindakan       Tindakan         Image: Construction of the status semakan Wilayah       Image: Construction of the status semakan Wilayah       Image: Construction of the status semakan (AL)       Tindakan         Image: Construction of the status semakan Wilayah       Image: Construction of the status semakan Wilayah       Menunggu Peraku of the status semakan (AL)       Tindakan         Image: Construction of the status semakan Wilayah       Image: Construction of the status semakan (AL)       Tindakan       Tindakan         Image: Construction of the status semakan (AL)       Image: Construction of the status semakan (AL)       Tindakan         Image: Construction of the status semakan (AL)       Image: Construction of the status semakan (AL)       Image: Construction of the status semakan (AL)       Image: Construction of the status semakan (AL)       Image: Construction of the status semakan (AL)       Image: Construction of the status semakan (AL)       Image: Construction of the status semakan (AL)       Image: Construction of the status semakan (AL)       Image: Construction of the status semakan (AL)       Image: Construction of the status semakan (AL)       Image: Construction of the status                                                                                                    | Men | naparkan 1-1 daripada 1 item.   |                     |                      |                        |                     |           |                     |                                                                                                    |
| Image: Semua in the semua in the semua  | #   | No. Kumpulan                    | Tarikh Mula Latihan | Tarikh Tamat Latihan | Status Semakan Wilayah | Status Pengambilan  | No. Resit | Status Bayaran (AL) | Tindakan                                                                                                    |
| 1       MP0001-HT-010-3:2012-<br>B21003       01-04-2021       31-07-2021       Disahkan       Menunggu Perakuan       Belum Bayar                                                                                                    |     |                                 |                     |                      | Semua 🗸                | Menunggu Perakı 🗸 🗸 |           | Semua 🗸             |                                                                                                    |
|                                                                                                    | 1   | MP0001-HT-010-3:2012-<br>B21003 | 01-04-2021          | 31-07-2021           | Disahkan               | Menunggu Perakuan   |           | Belum Bayar         | <ul> <li>Kerjasama</li> <li>Industri</li> <li>Pengajar/Coach</li> <li>Perantis</li> <li>Slip Pendaftaran</li> <li>Bayaran Online</li> </ul> |

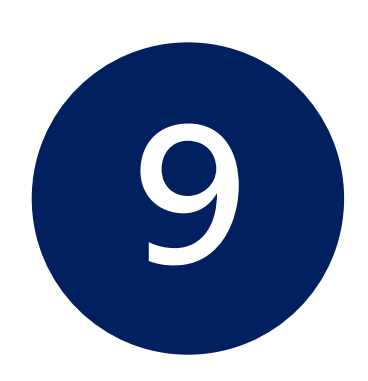

## PEMBAYARAN

- Pembayaran hanya boleh dilakukan setelah permohonan pendaftaran perantis disokong oleh JPK
- 2. Pembayaran adalah secara dalam talian sahaja kecuali Agensi yang menggunakan Pesanan Tempatan

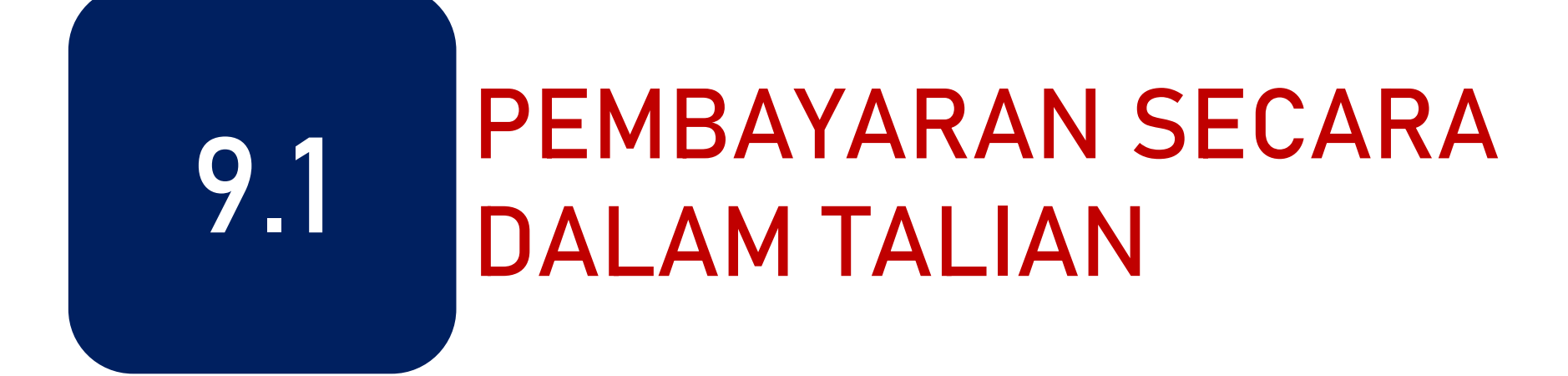

### Klik pada menu Bayaran Online

| Image: Property and Property and Proper | Ser      | narai Pengambilan                                 |                     |                      |                        |                    |           |                     | -                                                                                                    |
|----------------------------------------------------------------------------------------------------|----------|---------------------------------------------------|---------------------|----------------------|------------------------|--------------------|-----------|---------------------|----------------------------------------------------------------------------------------------------|
| #       No. Kumpulan       Tarikh Mula Latihan       Tarikh Tamat Latihan       Status Semakan Wilayah       Status Pengambilan       No. Resit       Status Bayaran (AL)       Tindakan                                                                                                    | +<br>Men | Pengambilan Baru<br>naparkan 1-1 daripada 1 item. |                     |                      |                        |                    |           |                     |                                                                                                    |
| Image: Image: | #        | No. Kumpulan                                      | Tarikh Mula Latihan | Tarikh Tamat Latihan | Status Semakan Wilayah | Status Pengambilan | No. Resit | Status Bayaran (AL) | Tindakan                                                                                                    |
| 1       MP0001-HT-010-3:2012-<br>B21003       01-04-2021       31-07-2021       Disahkan       Menunggu Perakuan       Belum Bayar       Industri<br>                                                                                                    |          |                                                   |                     |                      | Semua 🗸                | Menunggu Perakı 💙  |           | Semua 🗸             |                                                                                                    |
|                                                                                                    | 1        | MP0001-HT-010-3:2012-<br>B21003                   | 01-04-2021          | 31-07-2021           | Disahkan               | Menunggu Perakuan  |           | Belum Bayar         | <ul> <li>Kerjasama</li> <li>Industri</li> <li>Pengajar/Coach</li> <li>Perantis</li> <li>Slip Pendaftaran</li> <li>Bayaran Online</li> </ul> |

Pilih samada ingin membuat pembayaran menggunakan Akaun Simpanan atau Akaun Korporat

🐸 Pen

\$ Kewa
Market

SLDN PPT

Skills Ma

🛔 MOT

|                                 |                                                                                    |                                                                                              | Kenali MySPIKE         | Panduan       | NORHAZIRA BINTI KAMARUD |
|---------------------------------|------------------------------------------------------------------------------------|----------------------------------------------------------------------------------------------|------------------------|---------------|-------------------------|
| Makluma                         | at Bayaran Pend                                                                    | laftaran Pelatih                                                                             |                        |               |                         |
| Maklumat                        | Bayaran Perantis                                                                   |                                                                                              |                        |               | -                       |
| i Perl                          | hatian:<br>mak Senarai Permahanan                                                  | Sabalum Mambuat Rayaran                                                                      |                        |               |                         |
|                                 |                                                                                    | Gebelum Weinbuat Dayaran.                                                                    |                        |               |                         |
| *                               | Jabatan Pemb                                                                       | angunan Kemahiran                                                                            |                        |               | Tarikh: 02-02-2021      |
|                                 |                                                                                    | PENDAFTA                                                                                     | RAN PERANTIS SLDN      |               |                         |
| No Kun                          | npulan                                                                             | : SD7962-G452-002-2:2018-K1903                                                               |                        |               |                         |
| Nama I                          | Pusat Bertauliah                                                                   | : INSTITUT KEMAHIRAN TINGGI BELIA                                                            | NEGARA TEMERLOH [PD586 | 1]            |                         |
| Bil. Pel                        | atih                                                                               | : 3                                                                                          |                        |               |                         |
| Bil                             | Nama                                                                               |                                                                                              | Nombo                  | or Pengenalan |                         |
| 1                               | MUHAMMAD AZIZI BIN ZA                                                              | LAL                                                                                          | 010820                 | 0100947       |                         |
| 2                               | MUHAMMAD LUQMAN AL                                                                 | HAKIM BIN MAT NASIR                                                                          | 010722                 | 2060443       |                         |
| 3                               | MUHAMMAD FITRI ALIF B                                                              | N JAMALUDDIN                                                                                 | 001224                 | 1060059       |                         |
| Kae                             | dah Bayaran:                                                                       |                                                                                              | Jumlah Perlu Dibayar   | r:            | RM 600.00               |
| $\langle \rangle$               | FPX                                                                                |                                                                                              |                        |               |                         |
| Baya<br>Atau                    | aran Online Akan Melalui F<br>Akaun Semasa Pengguna                                | PX Menggunakan Akaun Simpanan<br>I.                                                          |                        |               |                         |
| *Not                            | a Penting: Tambahan RM0<br>idu) atau RM1.00 (untuk p                               | .50 (untuk pembayaran dibuat oleh<br>embayaran dibuat oleh                                   |                        |               |                         |
| indiv<br>syari<br>caj p<br>oleh | ikat/koporat) akan ditolak d<br>erkhidmatan mengikut Pel<br>Kementerian Kewangan N | an akaun perbankan anda sebagai<br>keliling 2.2, Fasal 3 yang dikeluarkan<br>lalaysia (MOF). |                        |               |                         |

#### Pilih Bank dan masukkan alamat emel

| <b>Payment Details</b>                                                                                                    |                                                                                                    |
|----------------------------------------------------------------------------------------------------|----------------------------------------------------------------------------------------------------|
| Merchant Name                                                                                                    | JABATAN PEMBANGUNAN KEMAHIRAN                                                                                                    |
| Invoice No                                                                                                    | SLDN00010000000360000009240                                                                                                    |
| Description                                                                                                    | Pendaftaran Pelatih SKM SLaPD                                                                                                    |
| Amount                                                                                                    | MYR 1.00                                                                                                    |
| Payment Method                                                                                                    |                                                                                                    |
| Internet Panking Ar                                                                                                    |                                                                                                    |
| 🖢 internet banking 🖓 F                                                                                                    | ·PA                                                                                                    |
| Mavbank2U                                                                                                    | ·FX<br>~                                                                                                    |
| Maybank2U                                                                                                    | •PX<br>~                                                                                                    |
| Maybank2U Note: (Offline) - This optic                                                                                                    | PX v on is not available either due to the banks non-operating hours or the service is temporarily not available                                                                                                    |
| Maybank2U<br>Note: (Offline) - This optic                                                                                                    | PX Image: Image: Second Second Sec          |
| Maybank2U Note: (Offline) - This option Enter E-Mail address he fadhilawati@gma                                                                                                    | Image: Image: Image: Second Second   |
| Maybank2U Note: (Offline) - This optic Enter E-Mail address he fadhilawati@gma                                                                                                    | Image: The service of the service of the service   |
| Maybank2U<br>Note: (Offline) - This option<br>Enter E-Mail address he<br>fadhilawati@gma<br>By clicking on the "Pr                                                                    | The service is temporarily not available either due to the banks non-operating hours or the service is temporarily not available The service transaction status (Optional) The service transaction status (Optional) The service transaction st |
| Maybank2U<br>Note: (Offline) - This optic<br>Enter E-Mail address he<br>fadhilawati@gma<br>By clicking on the "Pro-<br>Please disable your of the the the the the the the the the the | Proceed" button, you agree to <u>FPX's Terms &amp; Conditions</u>                                                                                                    |

Proceed Back
## Log masuk ke bank dan lakukan transaksi

| 0 | Welcome                                                                                                    |
|---|----------------------------------------------------------------------------------------------------|
|   | Log in to Maybank2u.com online banking                                                                                                    |
|   | Note:<br>• You are in a secured site.                                                                                                    |
|   | Username:                                                                                                    |
|   | . Next                                                                                                    |
|   | Don't have a Maybank2U account?<br>Click here for information on opening an account                                                                                            |
| : | Never login via email links<br>Never reveal your PIN and/or Password to anyone.                                                                                                |
| : | Never login via email links<br>Never reveal your PIN and/or Password to anyone.                                                                                                |
| : | Never login via email links<br>Never reveal your PIN and/or Password to anyone.                                                                                                |
| : | Never login via email links<br>Never reveal your PIN and/or Password to anyone.                                                                                                |
| : | Never login via email links<br>Never reveal your PIN and/or Password to anyone.                                                                                                |
| : | Never login via email links<br>Never reveal your PIN and/or Password to anyone.                                                                                                |
| : | Never login via email links<br>Never reveal your PIN and/or Password to anyone.<br>Nybank2u.com<br>EVENTION<br>Timeout in 03:52<br>Step 1 of 3                                 |
|   | Never login via email links<br>Never reveal your PIN and/or Password to anyone.                                                                                                |
| : | Never login via email links<br>Never reveal your PIN and/or Password to anyone.                                                                                                |
| : | Never login via email links<br>Never reveal your PIN and/or Password to anyone.<br>Nybank2u.com<br>Composition Composition<br>Timeout in 03:52<br>Step 1 of 3<br>From account: |
| : | Never login via email links<br>Never reveal your PIN and/or Password to anyone.                                                                                                |

| maybank2u.com                                                                                                    |                                                                                                    |
|----------------------------------------------------------------------------------------------------|----------------------------------------------------------------------------------------------------|
| Timeout                                                                                                    | FPX<br>t in 03:50<br>9 3 of 3                                                                                                    |
| Status:<br>Reference number:<br>Transaction date:<br>Transaction time:<br>Amount:<br>Fee Amount:<br>From account<br>Buyer name:<br>Merchant Name:<br>Payment Reference:<br>FPX Transaction ID:                                                                                                    | : Successful<br>: 9260389627<br>: 16 Feb 2021<br>: 19:21:48<br>:<br>: RM0.50<br>: 162106734643 SA-i<br>:<br>: JABATAN PEMBANGUNAN<br>KEMAHIRAN<br>: 20210216112025027896<br>: 2102161920250522 |
| *Note: This is not the Return to Merchant's Provide the Return to Merchant's Provide the Return to | he final confirmation Page Print receipt                                                                                                    |

Paparan transaksi telah berjaya

### PLEASE DO NOT REFRESH OR CLOSE THIS PAGE

| Product Details    |                               |
|--------------------|-------------------------------|
| Reference No       | SLDN00010000000360000009240   |
| Description        | Pendaftaran Pelatih SKM SLaPD |
| Amount             |                               |
| Date & Time        | 16/02/2021 19:20:25           |
| Payment Details    |                               |
| FPX Transaction ID | 2102161920250522              |
| Seller Order No    | 20210216112025027896          |
| Amount             |                               |
| Payer Name         |                               |
| Payer Bank         | Malayan Banking Berhad (M2U)  |
| Bank Reference No. | 9260389627                    |
| Date & Time        | 16/02/2021 19:20:25           |
| Status             | Successful                    |
| Reason             | Approved (00)                 |

Print Click Here To CLOSE Receipt

Note: Receipt page will be automatically closed in 23 seconds.

Powered by CORRAD Payment Gateway v1.1 Build 170128 Copyright 2021 CORRAD Berhad | All Rights Reserved

## Setelah bayaran berjaya dilaksanakan

- 1) Status Pengambilan akan menjadi Aktif
- 2) No. Resit akan dijana
- 3) Status Bayaran akan menjadi Selesai Bayaran
- 4) Menu Slip Pendaftaran akan dipaparkan
- 5) Resit Rasmi boleh dijana melalui menu Resit Rasmi Bayaran

| Se | narai Pengambilan                      |                     |                      |                        |   |                    |                      |                     | -                                                                                                    |
|----|----------------------------------------|---------------------|----------------------|------------------------|---|--------------------|----------------------|---------------------|----------------------------------------------------------------------------------------------------|
| +  | Pengambilan Baru                       |                     |                      |                        | I |                    |                      |                     | 1                                                                                                    |
| #  | No. Kumpulan<br>MP0001-HT-010-3:2012-E | Tarikh Mula Latihan | Tarikh Tamat Latihan | Status Semakan Wilayah | ~ | Status Pengambilan | No. Resit            | Status Bayaran (AL) | Tindakan                                                                                                    |
| 1  | MP0001-HT-010-3:2012-<br>B21003        | 01-04-2021          | 31-07-2021           | Disahkan               |   | Aktif              | 202147061011S0002738 | Selesai Bayaran     | <ul> <li>Kerjasama</li> <li>Industri</li> <li>Pengajar/Coach</li> <li>Perantis</li> <li>Slip Pendaftaran</li> <li>Resit Rasmi<br/>Bayaran</li> </ul> |

### Resit rasmi boleh dimuat turun.

Klik menu Resit Rasmi Bayaran kali pertama akan menjana Resit Rasmi Asal

Klik menu Resit Rasmi Bayaran kali kedua dan seterusnya akan menjana Resit Rasmi Salinan

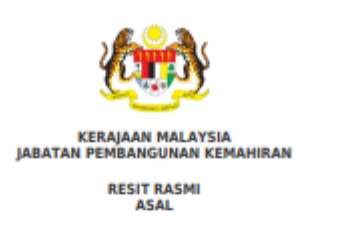

| Diterima Daripada<br>Kod Pusat Bertauliah |                                                                                                    | PUSAT SLDN TEST        | No. Res<br>Tarikh/                                                                   | sit<br>Masa Bavaran | : 202147061011500<br>: 16-02-2021 19:21:                   | 02738         |  |
|-------------------------------------------|----------------------------------------------------------------------------------------------------|------------------------|--------------------------------------------------------------------------------------|---------------------|------------------------------------------------------------|---------------|--|
| No. D<br>Perni                            | No. Daitar :<br>Perriagaan :<br>Alamat : abdc<br>Einel : shy@yahoo.com<br>No. Akaun : MP0001<br>Rujukan Pemohon : SLDN00010000000036000000<br>No. Kumpulan : MP0001-HT-010-3:2012-B2100 |                        | Kaedah                                                                               | Bayaran             | Online Payment                                             |               |  |
| Alam<br>Emel<br>No. A<br>Rujuk<br>No. K   |                                                                                                    |                        | Bank<br>ID. Transaksi<br>660000009240 Seller Order Ne.<br>2-821003 Bayaran Transaksi |                     | MAYBANK2U<br>2102161920250522<br>20210216112025027896<br>1 |               |  |
| Bil                                       | Keterar                                                                                                    | ngan Bayaran/Transaksi | Kod                                                                                  | Kuantiti            | Amaun Seunit<br>(RM)                                       | Amaun<br>(RM) |  |
| 1                                         | Bayaran Pen                                                                                                    | daftaran Perantis SLDN | H0272204                                                                             | 1                   | 100.00                                                     | 100.00        |  |
|                                           |                                                                                                    |                        |                                                                                      |                     | Jumlah                                                     | 100.00        |  |
| SEN                                       | ARAI PELATI                                                                                                    | н 🔪 🐂                  |                                                                                      |                     |                                                            |               |  |
| Bil Nama                                  |                                                                                                    |                        |                                                                                      | Nombor              | Pengenalan                                                 |               |  |
| 1 NOR FADHILAWATI ABDUL GHANI             |                                                                                                    |                        |                                                                                      |                     |                                                            |               |  |

Ringgit Malaysia : SATU RATUS RINGGIT SAHAJA Pusat Terimaan : 47061011 ID Pengguna Admin Sistem MySpike

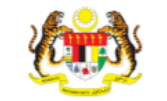

**KERAJAAN MALAYSI** JABATAN PEMBANGUNAN KEMAHIRAN RESIT RASMI SALINAN INSTITUT KEMAHIRAN TINGGI BELIA NEGARA 20214706101150000011 Diterima Daripada TEMERLOH Kod Pusat Tarikh/Masa 02-02-2021 11:03:58 PD5861 Bertauliah Bayaran No. Daftar Kaedah Bayaran Online Payment Perniagaan INSTITUT KEMAHIRAN TINGGI BELIA NEGARA SBI BANK A Alamat TEMERLOH [] iktbn@kbs.gov.my PD5861 No. Akaun ID Transaksi : 2102021105540563 20210202105350688297 Ruiukan Pemohon Seller Order No. SD7962-G452-002-2:2018-K1903 Bayaran Transaksi No. Kumpulan

| Bil | Keterangan Bayaran/Transaksi      | Kod      | Kuantiti | Amaun Seunit (RM) | Amaun<br>(RM) |
|-----|-----------------------------------|----------|----------|-------------------|---------------|
| 1   | Bayaran Pendaftaran Perantis SLDN | H0272204 | 1        | .00               | .00           |
|     |                                   |          |          | Jumlah            | .00           |

#### SENARAI PELATIK

Fmel

| Bil | Nama                                   | Nombor Pengenalan |
|-----|----------------------------------------|-------------------|
| 1   | MUHAMMAD AZIZI BIN ZAILAL              | 010820100947      |
| 2   | MUHAMMAD LUQMAN AL HAKIM BIN MAT NASIR | 010722060443      |
| 3   | MUHANMAD FITRI ALIF BIN JAMALUDDIN     | 001224060059      |

Ringgit Malaysia : RINGGIT SAHAIA Pusat Terimaan : 47061011 ID Pengguna : Admin Sistem MySpike

No. Kelulusan Perbendaharaan : JANM.BKP.600-14/4/87/16 Resit ini dilana oleh MySPIKE

No. Kelulusan Perbendaharaan : JANM.BKP.600-14/4/87(16 Resit ini dijana oleh MySPIKE

# 9.2 PEMBAYARAN MENGGUNAKAN PESANAN TEMPATAN (LO)

## Muat turun Slip Pendaftaran

| Sen        | arai Pengambilan                                      |                     |                      |                        |                    |           |                     | -                                                                                                    |  |
|------------|-------------------------------------------------------|---------------------|----------------------|------------------------|--------------------|-----------|---------------------|----------------------------------------------------------------------------------------------------|--|
| + i<br>Mem | + Pengambilan Baru<br>Memaparkan 1-1 daripada 1 item. |                     |                      |                        |                    |           |                     |                                                                                                    |  |
| #          | No. Kumpulan                                          | Tarikh Mula Latihan | Tarikh Tamat Latihan | Status Semakan Wilayah | Status Pengambilan | No. Resit | Status Bayaran (AL) | Tindakan                                                                                                    |  |
|            | MP0001-HT-010-3:2012-B21                              |                     |                      | Semua 🗸                | Semua 🗸            |           | Semua 🗸             |                                                                                                    |  |
| 1          | MP0001-HT-010-3:2012-B21004                           | 03-07-2021          | 30-10-2021           | Disahkan               | Menunggu Perakuan  |           | Belum Bayar         | <ul> <li>Kerjasama Industri</li> <li>Pengajar/Coach</li> <li>Perantis</li> <li>Slip Pendaftaran</li> <li>Bayaran Online</li> </ul> |  |

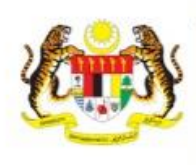

No. Kumpulan

JABATAN PEMBANGUNAN KEMAHIRAN

SLIP PERMOHONAN PENDAFTARAN PERANTIS SLDN

SD7962-G452-002-2:2018-K1903

Department of Skills Development **KEMENTERIAN SUMBER MANUSIA** Ministry of Human Resources, Malaysia ARAS 7-8, BLOK D4, KOMPLEKS D, PUSAT PENTADBIRAN KERAJAAN PERSEKUTUAN, 62530 PUTRAJAYA, MALAYSIA Telefon : 03-8886 5000 Faks : 03-8889 2423 Email : jpk@mohr.gov.my Website : www.dsd.gov.my

## Cetak Slip Pendaftaran Perantis dan hantar bersama Pesanan Tempatan ke JPK Wilayah berkaitan

| ENARAI PERANTIS                        |                                                                                                    |  |  |  |  |
|----------------------------------------|----------------------------------------------------------------------------------------------------|--|--|--|--|
| Nama                                   | Nombor Pengenalan                                                                                        |  |  |  |  |
| MUHAMMAD AZIZI BIN ZAILAL              | 010820100947                                                                                             |  |  |  |  |
| MUHAMMAD LUQMAN AL HAKIM BIN MAT NASIR | 010722060443                                                                                             |  |  |  |  |
| MUHAMMAD FITRI ALIF BIN JAMALUDDIN     | 001224060059                                                                                             |  |  |  |  |
|                                        | Nama MUHAMMAD AZIZI BIN ZAILAL MUHAMMAD LUQMAN AL HAKIM BIN MAT NASIR MUHAMMAD FITRI ALIF BIN JAMALUDDIN |  |  |  |  |

### MAKLUMAT BAYARAN

Kod Pusat Bertauliah : PD5861

| Bil | Keterangan Bayaran/Transaksi      | Kod      | Kuantiti | Amaun Seunit (RM) | Amaun<br>(RM) |
|-----|-----------------------------------|----------|----------|-------------------|---------------|
| 1   | Bayaran Pendaftaran Perantis SLDN | H0272204 | 1        | .00               | .00           |
|     |                                   |          |          | Jumlah            | .00           |

Resit Rasmi akan diterima secara fizikal

## Hantar Slip Pendaftaran bersama Pesanan Tempatan ke JPK Wilayah berkaitan

| JPK WILAYAH TENGAH  | Jabatan Pembangunan Kemahiran Wilayah Tengah,<br>Kementerian Sumber Manusia,<br>A301-2, A305-7 &C308, West Tower, Tingkat 3,<br>Wisma Consplant 2,<br>No. 7, Jalan SS16/1,<br>47500 Subang Jaya, Selangor Darul Ehsan.<br>Tel : 03-56359995   Faks : 03-56388777 / 03-56381113<br>Email : jpktengah[at]mohr[dot]gov[dot]my<br>Koordinat : 3.081097,101.583092 | JPK WILAYAH UTARA | Jabatan Pembangunan Kemahiran Wilayah Utara.<br>Kementerian Sumber Manusia<br>Lot MZ.03 & MZ.04, Tingkat Mezzanin<br>Bangunan KWSP, No. 3009,<br>Off Lebuh Tenggiri 2,<br>Bandar Seberang Jaya,<br>13700 Seberang Jaya,<br>Pulau Pinang.<br>Tel : 04-3809400/1/2   Faks : 04-3809413<br>Email : jpkutara[at]mohr[dot]gov[dot]my<br>Koordinat : 5.394379,100.397739 | JPK WILAYAH SARAWAK | Jabatan Pembangunan Kemahiran Wilayah Sarawak.<br>Kementerian Sumber Manusia<br>No.11-01 & 11-02, Level 11<br>Ariva Gateway Kuching<br>Jalan Bukit Mata<br>93100 Kuching<br>Sarawak<br>Tel : 082-420257/70/73   Faks : 082-420278<br>Email : jpkswk[at]mohr[dot]gov[dot]my<br>Koordinat : 1.555855,110.352441 |
|---------------------|----------------------------------------------------------------------------------------------------|-------------------|----------------------------------------------------------------------------------------------------|---------------------|----------------------------------------------------------------------------------------------------|
| JPK WILAYAH SELATAN | Jabatan Pembangunan Kemahiran Wilayah Selatan.<br>Kementerian Sumber Manusia<br>Aras 18, Menara KWSP, Jalan Dato' Dalam<br>80000 Johor Bahru<br>Johor<br>Tel : 07-2226503   Faks : 07-2226607                                                                                                    | JPK WILAYAH TIMUR | Jabatan Pembangunan Kemahiran Wilayah Timur.<br>Kementerian Sumber Manusia<br>Tingkat 6, Wisma MAIDAM<br>Jalan Banggol<br>20100 Kuala Terengganu<br>Terengganu Darul Iman.<br>Tel : +609-6265500   Faks : +09-6265502 / 09-6265503                                                                                                    | JPK WILAYAH SABAH   | Jabatan Pembangunan Kemahiran Wilayah Sabah.<br>Kementerian Sumber Manusia<br>Lot A6.2 & A6.3, Tingkat 6<br>Blok A, Bangunan KWSP,<br>Jalan Karamunsing<br>88598 Kota Kinabalu<br>Sabah                                                                                                    |
|                     | Email : jpkselatan[at]mohr[dot]gov[dot]my                                                                                                    |                   |                                                                                                    |                     | Tel : 088-2/0420/413   Faks : 088-2/0424                                                                                                    |
|                     | Koordinat : 1.461341,103.758648                                                                                                    |                   | Email : jpktimur[atjmonr[dot]gov[dot]my                                                                                                    |                     | Email : jpksbh[at]mohr[dot]gov[dot]my                                                                                                    |
|                     |                                                                                                    |                   | Koordinat : 5.330709,103.13482                                                                                                    |                     | Koordinat : 5.9675249999999999,116.072493                                                                                                    |